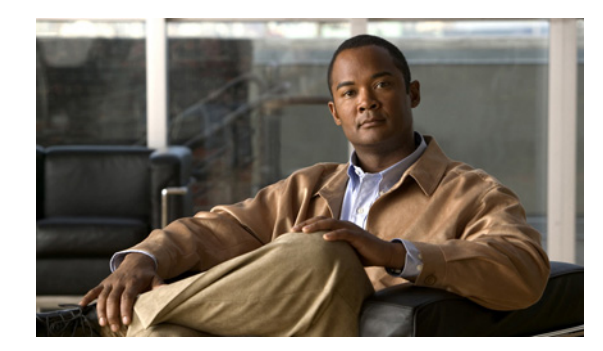

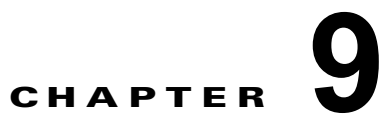

# Cisco Unity Connection でのユニファイド メッセージングの設定

次の項を参照してください。

- 「ユニファイド メッセージング サービスの検索」(P.9-1)
- 「ユニファイド メッセージング サービスの新規作成」(P.9-2)
- 「ユニファイド メッセージング サービスの編集」(P.9-18)
- 「ユニファイド メッセージング アカウント ステータス」(P.9-34)
- 「SpeechView 文字変換サービス」(P.9-36)
- 「文字変換エラー コードの検索」(P.9-38)
- •「文字変換エラー コードの新規作成」(P.9-38)
- 「文字変換エラー コードの編集」(P.9-39)
- •「文字変換エラー コードの削除」(P.9-39)

## ユニファイド メッセージング サービスの検索

表 9-1

Γ

[ユニファイド メッセージング サービスの検索(Search Unified Messaging Services)] ページ

| フィールド                        | 説明                                                                                                    |
|------------------------------|----------------------------------------------------------------------------------------------------|
| 選択項目の削除<br>(Delete Selected) | ユニファイド メッセージング サービスを削除するには、表示名の左にあるチェックボックスをオン<br>にして、[選択項目の削除(Delete Selected)]を選択します。一度に複数のユニファイド メッセージ<br>ング サービスを削除できます。 |
| 新規追加(Add<br>New)             | ユニファイド メッセージング サービスを追加するには、[新規追加(Add New)] ボタンを選択しま<br>す。新しいページが開くので、このページに新規ユニファイド メッセージング サービスに適用する<br>データを入力します。          |
| 表示名(Display<br>Name)         | <i>(表示専用)</i> ユニファイド メッセージング サービスの名前。                                                                                        |
| サーバ タイプ<br>(Server Type)     | (表示専用) ユニファイド メッセージング サービスが接続するサーバのタイプ。                                                                                      |

#### 関連項目

# ユニファイド メッセージング サービスの新規作成

[ユニファイド メッセージング サービスの新規作成(New Unified Messaging Service)]ページに表示 されるフィールドは、[タイプ(Type)]リストで選択したオプションによって異なります。 [Exchange/BPOS-D] または [MeetingPlace] を選択した後、該当する表を参照してください。

- Exchange/BPOS-D:表 9-2
- MeetingPlace : 表 9-3
- Office 365 : 表 9-4

| フィールド        | 説明                                                                                                    |
|--------------|----------------------------------------------------------------------------------------------------|
| タイプ (Type)   | [Exchange/BPOS-D] を選択します。                                                                                                    |
| 有効 (Enabled) | Cisco Unity Connection が、このサービスで指定された Exchange サーバにアクセスできるようにす<br>る場合はこのチェックボックスをオンにし、アクセスを禁止する場合はこのチェックボックスをオフ<br>にします。                                                                                                    |
|              | このユニファイドメッセージングサービスで単一受信トレイが有効になっている場合、ユニファイドメッセージングサービスを無効にしてから再度有効にすると、影響を受けるユーザの Connection<br>メールボックスと Exchange メールボックスが Connection によって再同期されます。次の点に注意してください。                                                                                                    |
|              | <ul> <li>ユニファイドメッセージングサービスが無効になっている間にユーザが Exchange のメッセージ<br/>を削除しても、Connectionの対応するメッセージを削除しなかった場合は、ユニファイドメッ<br/>セージングサービスを再度有効にすると、そのメッセージが Exchangeメールボックスに再同期<br/>されます。</li> </ul>                                                                                         |
|              | <ul> <li>ユニファイドメッセージングサービスを無効にする前に、メッセージを Exchange から完全削除<br/>([削除済みアイテム (Deleted Items)]フォルダから削除)した場合は、ユニファイドメッセー<br/>ジングサービスを再度有効にした場合に Connection の [削除済みアイテム (Deleted Items)]<br/>フォルダに残っている対応するメッセージが、Exchange の [削除済みアイテム (Deleted Items)]<br/>]フォルダに再同期されます。</li> </ul> |
|              | <ul> <li>ユニファイドメッセージングサービスが無効になっている間にユーザが Connection のメッセージを削除しても、Exchangeの対応するメッセージを削除しなかった場合は、ユニファイドメッセージングサービスを再度有効にすると、そのメッセージが Exchange に残ったままになります。ユーザは Exchange から手動でメッセージを削除する必要があります。</li> </ul>                                                                      |
|              | <ul> <li>ユニファイドメッセージングサービスが無効になっている間にユーザが Exchange のメッセージ<br/>のステータスを変更した場合は(たとえば、未読から既読など)、ユニファイドメッセージング<br/>サービスを再度有効にすると、Exchangeメッセージのステータスが対応する Connection メッ<br/>セージの現在のステータスに変更されます。</li> </ul>                                                                         |
|              | <ul> <li>ユニファイドメッセージングサービスを再度有効にすると、ユニファイドメッセージングサービスに関連付けられたユーザの数、およびユーザの Connection メールボックスと Exchange メールボックスのサイズに応じて、既存のメッセージの再同期が新しいメッセージの同期パフォーマンスに影響する場合があります。</li> </ul>                                                                                                |

| フィールド                                                                                                    | 説明                                                                                                    |
|----------------------------------------------------------------------------------------------------|----------------------------------------------------------------------------------------------------|
| 表示名(Display                                                                                                 | サービスの識別に役立つ名前を入力します。                                                                                                    |
| Name)                                                                                                    | Exchange の複数のユニファイド メッセージング サービスを作成する場合、これがユニファイド メッ<br>セージングにユーザを設定する際に [ユーザ (Users)]>[ユニファイド メッセージング アカウント<br>(Unified Messaging Accounts)] ページに表示される名前であることに注意してください。各ユーザ<br>の正しいユニファイド メッセージング サービスを簡単に選択できるような表示名を入力します。                                                                                                    |
| Web ベース認証モー<br>ド(Web-Based<br>Authentication<br>Mode)                                                       | 『Unified Messaging Guide for Cisco Unity Connection』(Release 9 以降)の「Configuring<br>Cisco Unity Connection 9 and Microsoft Exchange for Unified Messaging」の章にある「Confirming<br>Exchange Authentication and SSL Settings for Cisco Unity Connection 8.5 and Later」の項の手順を<br>実行する際に指定したものと同じ認証モードを選択します。このドキュメントは、<br>http://www.cisco.com/en/US/docs/voice_ip_comm/connection/9x/unified_messaging/guide/9xcucum<br>gx.html から入手可能です。                                                                                                    |
| Web ベース プロト<br>コル (Web-Based<br>Protocol)                                                                   | 『Unified Messaging Guide for Cisco Unity Connection』(Release 9 以降)の「Configuring<br>Cisco Unity Connection 9 and Microsoft Exchange for Unified Messaging」の章にある「Confirming<br>Exchange Authentication and SSL Settings for Cisco Unity Connection 8.5 and Later」の項の手順を<br>実行する際に指定したものと同じ Web ベース プロトコルを選択します。このドキュメントは、<br>http://www.cisco.com/en/US/docs/voice_ip_comm/connection/9x/unified_messaging/guide/9xcucum<br>gx.html から入手可能です。                                                                                                  |
| Exchange サーバの<br>証明書を確認する<br>(Validate<br>Certificates for<br>Exchange Servers)                             | ([Web ベース プロトコル (Web-Based Protocol)] リストでHTTPS を選択した場合に限り適用可能)<br>Connection がアクセスしている Exchange サーバにインストールされた証明書に対して、Connection<br>サーバにアップロードされた証明書を Cisco Unity Connection によって確認する場合は、このチェッ<br>クボックスをオンにします。たとえば、このチェックボックスをオンにすると、Connection は次のこ<br>とを確認します。                                                                                                    |
|                                                                                                    | <ul> <li>Connection がアクセスしている Exchange サーバにインストールされた SSL 証明書が、<br/>Connection サーバの SSL 証明書と一致する。</li> </ul>                                                                                                    |
|                                                                                                    | • SSL 証明書が期限切れになっていない。                                                                                                    |
|                                                                                                    | 検証に失敗すると、次のように対処します。                                                                                                    |
|                                                                                                    | <ul> <li>Exchange サーバの検索を行うようにユニファイド メッセージング サービスを設定した場合、<br/>Connection は別の Exchange サーバを検索します。別の Exchange サーバが見つかり、そのサー<br/>バの SSL 証明書を検証できる場合、Connection はボイス メッセージを Exchange と同期します。</li> </ul>                                                                                                    |
|                                                                                                    | <ul> <li>特定の Exchange サーバにアクセスするようにユニファイド メッセージング サービスを設定した<br/>場合、Connection は別の Exchange サーバの検索を行わず、ボイス メッセージを Exchange と同<br/>期しません。自己署名証明書は検証できません。[Web ベース プロトコル (Web-Based Protocol)]リストから [HTTPS] を選択し、Exchange サーバで自己署名証明書を使用している場合、<br/>[Exchange サーバの証明書を確認する (Validate Certificates for Exchange Servers)] チェック<br/>ボックスをオンにしないでください。オンにした場合は、Connection が Exchange にアクセスで<br/>きなくなります。</li> </ul>                                                                                                    |
| Exchange サーバの<br>検索 (Search for<br>Exchange Servers)<br>Exchange サーバの<br>指定 (Specify an<br>Exchange Server) | Connection が通信相手の Exchange サーバを検索するか、Connection が特定の Exchange サーバと通<br>信するかを選択します。これらのオプションの選択に関する詳細については、『Unified Messaging<br>Guide for Cisco Unity Connection』(Release 9 以降)の「Configuring Cisco Unity Connection 9 and<br>Later and Microsoft Exchange for Unified Messaging」の章にある「Determining Which Exchange<br>Servers You Want Cisco Unity Connection 8.5 and Later to Communicate With」の項を参照してくだ<br>さい。このドキュメントは、<br>http://www.cisco.com/en/US/docs/voice_ip_comm/connection/9x/unified_messaging/guide/9xcucum<br>gx.html から入手可能です。 |

| フィールド                                                                                                | 説明                                                                                                    |
|----------------------------------------------------------------------------------------------------|----------------------------------------------------------------------------------------------------|
| Active Directory<br>DNS ドメイン名<br>(Active Directory<br>DNS Domain<br>Name)                            | <ul> <li>([Exchange サーバの検索 (Search for Exchange Servers)]を選択した場合に限り適用可能)</li> <li>Connection で、Exchange サーバの検索を開始する Active Directory ドメインの DNS ドメイン名を入力します。</li> <li>(注) [Active Directory DNS ドメイン名 (Active Directory DNS Domain Name)]フィールドの DNS ドメイン名は、DNS サーバのクライアント アクセス サーバ (CAS) にある IP アドレス レコードに基づき、IPv4 アドレスまたは IPv6 アドレスのいずれかで解決できます。ただし、IPv6 アドレスは、Connection プラットフォームがデュアル (IPv4/IPv6) モードで設定され ている場合にのみ機能します。IPv6 設定の詳細については、『Reconfiguration and Upgrade Guide for Cisco Unity Connection』ガイドの「Adding or Changing the IPv6 Addresses of Cisco Unity Connection」の章を参照してください。このドキュメントは、http://www.cisco.com/en/US/docs/voice_ip_comm/connection/9x/upgrade/guide/9xcucrug05</li> </ul> |
| Active Directory サ<br>イト名(Active<br>Directory Site<br>Name)                                          | <i>([Exchange サーバの検索 (Search for Exchange Servers)]を選択した場合に限り適用可能)</i> 複数の<br>Active Directory サイトに Exchange サーバがある場合、Cisco Unity Connection が Exchange サーバ<br>の検出に最初に使用するドメイン コントローラを含むサイトを指定すると、パフォーマンスが向上し<br>ます。                                                                                                    |
| Exchange のバー<br>ジョン (Exchange<br>Versions)                                                           | <i>([Exchange サーバの検索 (Search for Exchange Servers)]を選択した場合に限り適用可能)</i><br>Cisco Unity Connection からアクセス可能にするメールボックスがある Exchange のバージョンを選択します。                                                                                                    |
| ドメイン コントロー<br>ラとの通信に使用す<br>るプロトコル<br>(Protocol Used to<br>Communicate with<br>Domain<br>Controllers) | <ul> <li>([Exchange サーバの検索 (Search for Exchange Servers)]を選択した場合に限り適用可能) Active<br/>Directory と通信して Exchange サーバを検索する際に、Cisco Unity Connection が LDAP または<br/>Secure LDAP (LDAPS) のどちらを使用する必要があるかを選択します。</li> <li></li></ul>                                                                                                    |

| フィールド                                                                | 説明                                                                                                    |
|----------------------------------------------------------------------|----------------------------------------------------------------------------------------------------|
| Active Directory ド<br>メインコントローラ<br>の証明書を確認する<br>(Validate            | ([Exchange サーバの検索 (Search for Exchange Servers)]を選択した場合に限り適用可能)[ドメインコントローラとの通信に使用するプロトコル (Protocol Used to Communicate with Domain Controllers)]リストで LDAPS を選択し、次の例に示すような設定を含むさまざまな設定を Cisco Unity Connection によって確認する場合は、このチェックボックスをオンにします。                                                                                                    |
| Certificates for<br>Active Directory<br>Domain                       | <ul> <li>Connection が Exchange サーバを検索するためにアクセスしているドメイン コントローラにイン<br/>ストールされた SSL 証明書が、Connection サーバ上の SSL 証明書と一致することを確認します。</li> </ul>                                                                                                    |
| Controllers)                                                         | • SSL 証明書が期限切れになっていないことを確認します。                                                                                                    |
|                                                                      | 確認に失敗した場合、Connection は別のドメイン コントローラを検索します。                                                                                                    |
|                                                                      | 自己署名証明書は検証できません。[ドメイン コントローラとの通信に使用するプロトコル<br>(Protocol Used to Communicate with Domain Controllers)] リストで LDAPS を選択し、ドメイン コ<br>ントローラで自己署名証明書を使用している場合は、[Active Directory ドメイン コントローラの証明<br>書を確認する(Validate Certificates for Active Directory Domain Controllers)] チェックボックスを<br>オンにしないでください。チェックボックスをオンにすると、Exchange サーバを検索する際、<br>Connection がドメイン コントローラにアクセスできなくなります。                                                                                                    |
| Exchange サーバ<br>(Exchange Server)                                    | ([Exchange サーバの指定 (Specify an Exchange Server)]を選択した場合に限り適用可能)<br>Cisco Unity Connection がアクセスする Exchange サーバの完全修飾ドメイン名 (FQDN)、サーバ<br>名、または IP アドレスを入力します。Exchange 2010 または Exchange 2007 サーバの名前を入力す<br>る場合は、クライアント アクセス サーバの名前を入力する必要があります。                                                                                                    |
|                                                                      | [Web ベース プロトコル (Web-Based Protocol)] リストから [HTTPS] を選択し、[Exchange サーバの証明書を確認する (Validate Certificates for Exchange Servers)] チェックボックスをオンにした場合は、Exchange サーバの SSL 証明書に表示されたいずれかの値を入力する必要があります。(SSL 証明書は、FQDN、サーバ名、または IP アドレスの組み合わせによってサーバを識別する場合があります)。                                                                                                    |
|                                                                      |                                                                                                    |
|                                                                      | <ul> <li>(注) [Exchange サーバ (Exchange Server)] テキストボックス内の IP アドレスは、IPv4 アドレスまたは IPv6 アドレスのいずれかになります。ただし、IPv6 アドレスは、Connection プラットフォームがデュアル (IPv4/IPv6) モードで設定されている場合にのみ機能します。IPv6 設定の詳細については、『Reconfiguration and Upgrade Guide for Cisco Unity Connection』ガイドの「Adding or Changing the IPv6 Addresses of Cisco Unity Connection」の章を参照してください。このドキュメントは、<br/>http://www.cisco.com/en/US/docs/voice_ip_comm/connection/9x/upgrade/guide/9xcucrug05<br/>1.html から入手可能です。</li> </ul> |
| 「ユニファイド メッ<br>セージング サービス<br>の編集」(P.9-18)<br>サーバ タイプ<br>(Server Type) | <i>([Exchange サーバの指定 (Specify an Exchange Server)] を選択した場合に限り適用可能)</i><br>[Exchange サーバ (Exchange Server)]フィールドで指定したサーバにインストールされている<br>Exchange のバージョンを選択します。                                                                                                    |

| フィールド                                                                   | 説明                                                                                                    |
|-------------------------------------------------------------------------|----------------------------------------------------------------------------------------------------|
| ユーザ名<br>(Username)                                                      | ユニファイド メッセージング サービス アカウントの Active Directory ユーザ名を、次のいずれかの<br>形式で入力します。                                                                                                    |
|                                                                         | • user@domain                                                                                                    |
|                                                                         | • domain\user(ドメイン名に FQDN 形式を使用しないでください)                                                                                                    |
|                                                                         | これは、『Unified Messaging Guide for Cisco Unity Connection』(Release 9 以降)の「Configuring<br>Cisco Unity Connection 9 and Later and Microsoft Exchange for Unified Messaging」の章にある<br>「Creating the Unified Messaging Services Account in Active Directory and Granting Permissions for<br>Cisco Unity Connection 9 and Later」の項の手順を実行した際に作成したアカウントです。このド<br>キュメントは、<br>http://www.cisco.com/en/US/docs/voice_ip_comm/connection/9x/unified_messaging/guide/9xcucum<br>gx.html から入手可能です。 |
| パスワード<br>(Password)                                                     | [ユーザ名(Username)] フィールドで入力した Active Directory アカウントのパスワードを入力します。                                                                                                    |
| テキスト/スピーチ<br>(TTS) を使用して<br>Exchange の電子                                | このユニファイド メッセージング サービスに関連付けられた Cisco Unity Connection ユーザがテキ<br>スト/スピーチを使用して Exchange の電子メールを再生できるようにする場合は、このチェック<br>ボックスをオンにします。                                                                                                    |
| メールにアクセス<br>(Access Exchange<br>Email by Using Text<br>to Speech (TTS)) | ここでテキスト/スピーチを有効にしても、Connection ユーザのユニファイド メッセージングを設定<br>する際に、個々のユーザのテキスト/スピーチを無効にできます。ただし、ここでテキスト/スピーチ<br>を無効にすると、ユーザごとに個別に有効にすることができなくなります。                                                                                                    |
| Exchange の予定表<br>および連絡先にアク<br>セス (Access                                | このユニファイド メッセージング サービスに関連付けられた Cisco Unity Connection ユーザが<br>Exchange の予定表および連絡先にアクセスできるようにする場合は、このチェックボックスをオン<br>にします。                                                                                                    |
| Exchange Calendar<br>and Contacts)                                      | ここで Exchange の予定表および連絡先へのアクセスを有効にしても、Connection ユーザのユニファ<br>イド メッセージングを設定する際に、個々のユーザの予定表および連絡先へのアクセスを無効にでき<br>ます。ただし、ここで Exchange の予定表および連絡先へのアクセスを無効にすると、ユーザごとに<br>個別に有効にすることができなくなります。                                                                                                    |

ſ

| フィールド                                                    | 説明                                                                                                    |
|----------------------------------------------------------|----------------------------------------------------------------------------------------------------|
| Connection と<br>Exchange のメール<br>ボックスを同期する               | このユニファイド メッセージング サービスに関連付けられたユーザの Cisco Unity Connection メー<br>ルボックスおよび Exchange メールボックスを同期する場合は、このチェックボックスをオンにしま<br>す。                                                                                                    |
| クス) (Synchronize<br>Connection and<br>Exchange Mailboxes | ここで単一受信トレイを有効にしても、Connection ユーザのユニファイド メッセージングを設定する際に、個々のユーザの単一受信トレイを無効にできます。ただし、ここで単一受信トレイを無効にすると、ユーザごとに個別に有効にすることができなくなります。                                                                                                    |
| (Single Inbox))                                          | このユニファイド メッセージング サービスの単一受信トレイを無効にしてから再度有効にした場合<br>は、影響を受けるユーザの Connection メールボックスと Exchange メールボックスが Connection に<br>よって再同期されます。次の点に注意してください。                                                                                                |
|                                                          | <ul> <li>単一受信トレイが無効になっている間に、ユーザが Exchange のメッセージを削除しても、<br/>Connection の対応するメッセージを削除しなかった場合は、単一受信トレイを再度有効にする<br/>と、そのメッセージが Exchange メールボックスに再同期されます。</li> </ul>                                                                             |
|                                                          | <ul> <li>単一受信トレイを無効にする前に、メッセージを Exchange から完全削除([削除済みアイテム<br/>(Deleted Items)]フォルダから削除)した場合は、単一受信トレイを再度有効にした場合に<br/>Connectionの[削除済みアイテム(Deleted Items)]フォルダに残っている対応するメッセージ<br/>が、Exchangeの[削除済みアイテム(Deleted Items)]フォルダに再同期されます。</li> </ul> |
|                                                          | • 単一受信トレイが無効になっている間に、ユーザが Connection のメッセージを削除しても、<br>Exchange の対応するメッセージを削除しなかった場合は、単一受信トレイを再度有効にすると、<br>そのメッセージが Exchange に残ったままになります。ユーザは Exchange から手動でメッセー<br>ジを削除する必要があります。                                                            |
|                                                          | • 単一受信トレイが無効になっている間に、ユーザが Exchange のメッセージのステータスを変更<br>した場合は(たとえば、未読から既読など)、単一受信トレイを再度有効にすると、Exchange<br>メッセージのステータスが、対応する Connection メッセージの現在のステータスに変更されま<br>す。                                                                              |
|                                                          | <ul> <li>単一受信トレイを再度有効にすると、ユニファイドメッセージングサービスに関連付けられた<br/>ユーザの数およびユーザの Connectionメールボックスと Exchangeメールボックスのサイズに応じて、既存のメッセージの再同期が新しいメッセージの同期パフォーマンスに影響する場合があります。</li> </ul>                                                                      |
| リセット (Reset)                                             | [リセット(Reset)]を選択すると、このユニファイド メッセージング サービスに関連付けられた<br>Connection メールボックスごとに、Cisco Unity Connection が次の動作を実行します。                                                                                                    |
|                                                          | <ul> <li>同期されていないボイス メッセージを同期します。</li> </ul>                                                                                                    |
|                                                          | <ul> <li>Exchange 通知の再登録を行います。これにより、Exchange は、メッセージの変更(たとえば、<br/>メッセージが削除された場合)の Connection 通知および ViewMail for Outlook を使用して作成<br/>された新しいボイス メッセージの通知を送信します。</li> </ul>                                                                     |
|                                                          | <ul> <li>既存のメッセージのステータス(たとえば、読み取り/書き込みのステータス)を再同期します。</li> </ul>                                                                                                    |

| フィールド                      | 説明                                                                                                    |
|----------------------------|----------------------------------------------------------------------------------------------------|
| 電子メール用メッ<br>セージ アクション      | ユーザが電子メール メッセージを受信したときに、Cisco Unity Connection によって実行されるアク<br>ションを選択します。                                                                                                    |
| (Message Action for Email) | • [メッセージを受信 (Accept the Message)]: Connection は、電子メール メッセージをユーザの Connection メールボックスに配信します。                                                                                                    |
|                            | • [メッセージをリレー (Relay the Message)]: Connection は、Exchange と同期するように設定<br>されたユーザのアドレスに電子メール メッセージを転送します。                                                                                                    |
|                            | <ul> <li>[メッセージを受信してリレー (Accept and Relay the Message)]: Connection は、電子メール<br/>メッセージをユーザの Connection メールボックスに配信し、Exchange と同期するように設定さ<br/>れたアドレスにメッセージのコピーを転送します。</li> </ul>                                          |
|                            | この設定は、個々のユーザの [メッセージアクションの編集(Edit Message Actions)]ページの [電<br>子メール(Email)]設定と連動して動作するか、またはそれよりも優先されることに注意してくださ<br>い。                                                                                                   |
|                            | ユーザの [メッセージ アクションの編集(Edit Message Actions)] ページで [メッセージを拒否(Reject the Message)] オプションが選択されている場合、この設定の値に関係なく、Connection は、<br>すべての電子メール メッセージの着信を拒否し、Exchange と同期しません。                                                  |
|                            | それ以外の場合は、ユーザの [リレー アドレス (Relay Address)]の設定(および [メッセージアクションの編集 (Edit Message Actions)]ページ)に応じて、この2つの設定は次のように動作します。                                                                                                    |
|                            | <ul> <li>[リレーアドレス(Relay Address)]が Exchange との同期に使用される電子メールアドレスと同じ場合、[電子メール用メッセージアクション(Message Action for Email)]設定の値が、ユーザの[メッセージアクションの編集(Edit Message Actions)]ページの電子メール設定よりも優先されます。</li> </ul>                       |
|                            | • [リレーアドレス(Relay Address)]が Exchange との同期に使用される電子メールアドレスと<br>は異なる場合は、両方の設定が有効になります。                                                                                                    |
|                            | <ul> <li>[メッセージを受信(Accept the Message)]または[メッセージを受信してリレー(Accept and Relay the Message)]のどちらかの設定が行われている場合、メッセージは Connection メールボックスに配信されます。</li> </ul>                                                                  |
|                            | <ul> <li>ユニファイド メッセージング サービスの [電子メール用メッセージアクション (Message Action for Email)] 設定が [メッセージをリレー (Relay the Message)] または [メッセージを受信してリレー (Accept and Relay the Message)]のいずれかに設定されている場合、メッセージは Exchange にリレーされます。</li> </ul> |
|                            | <ul> <li>ユーザの [メッセージ アクションの編集(Edit Message Actions)] 設定が [メッセージをリレー(Relay the Message)] または [メッセージを受信してリレー(Accept and Relay the Message)]のいずれかに設定されている場合、メッセージは [リレー アドレス(Relay Address)] にリレーされます。</li> </ul>         |

| フィールド                    | ゴロ                                                                                                    |
|--------------------------|----------------------------------------------------------------------------------------------------|
|                          |                                                                                                    |
| ファクス用メッセー<br>ジ アクション     | ユーザがファクスメッセージを受信したとさに、Clsco Unity Connection によって美行されるアク<br>ションを選択します。                                                                                                    |
| (Message Action for Fax) | • [メッセージを受信 (Accept the Message)]: Connection は、ファクス メッセージをユーザの Connection メールボックスに配信します。                                                                                                    |
|                          | • [メッセージをリレー (Relay the Message)]: Connection は、Exchange と同期するように設定<br>されたユーザのアドレスにファクス メッセージを転送します。                                                                                                    |
|                          | <ul> <li>[メッセージを受信してリレー (Accept and Relay the Message)]: Connection は、ファクス<br/>メッセージをユーザの Connection メールボックスに配信し、Exchange と同期するように設定さ<br/>れたアドレスにメッセージのコピーを転送します。</li> </ul>                                 |
|                          | この設定は、個々のユーザの [メッセージアクションの編集(Edit Message Actions)]ページの [<br>ファクス(Fax)]設定と連動して動作するか、またはそれよりも優先されることに注意してください。                                                                                                |
|                          | ユーザの [メッセージ アクションの編集(Edit Message Actions)] ページで [メッセージを拒否(Reject the Message)] オプションが選択されている場合、この設定の値に関係なく、Connection は、<br>すべてのファクス メッセージの着信を拒否し、Exchange と同期しません。                                         |
|                          | それ以外の場合は、ユーザの [リレー アドレス (Relay Address)]の設定(および [メッセージアクションの編集 (Edit Message Actions)]ページ)に応じて、この2つの設定は次のように動作します。                                                                                           |
|                          | <ul> <li>[リレーアドレス(Relay Address)]が Exchange との同期に使用される電子メールアドレスと同じ場合、[ファクス用メッセージアクション(Message Action for Fax)]設定の値が、ユーザの[メッセージアクションの編集(Edit Message Actions)]ページの[ファクス(Fax)]設定よりも優先されます。</li> </ul>          |
|                          | • [リレーアドレス(Relay Address)]が Exchange との同期に使用される電子メールアドレスと<br>は異なる場合は、両方の設定が有効になります。                                                                                                    |
|                          | <ul> <li>[メッセージを受信(Accept the Message)]または[メッセージを受信してリレー(Accept and Relay the Message)]のどちらかの設定が行われている場合、メッセージは Connection メールボックスに配信されます。</li> </ul>                                                        |
|                          | <ul> <li>ユニファイドメッセージングサービスの[ファクス用メッセージアクション (Message Action for Fax)]設定が[メッセージをリレー (Relay the Message)]または[メッセージを受信してリレー (Accept and Relay the Message)]のいずれかに設定されている場合、メッセージは Exchange にリレーされます。</li> </ul> |
|                          | <ul> <li>ユーザの [メッセージアクションの編集(Edit Message Actions)] 設定が [メッセージをリレー(Relay the Message)] または [メッセージを受信してリレー(Accept and Relay the Message)]のいずれかに設定されている場合、メッセージは [リレーアドレス(Relay Address)] にリレーされます。</li> </ul> |
| テスト(Test)                | [テスト (Test)]ボタンをクリックすると、指定した Exchange サーバと通信できるかどうかを確認<br>できます。                                                                                                    |

#### 表 9-2 [ユニファイド メッセージング サービスの新規作成(New Unified Messaging Service)] ページ、Microsoft Exchange (続き)

## 関連項目

ſ

 『Unified Messaging Guide for Cisco Unity Connection』(Release 9 以降) の「Configuring Cisco Unity Connection 9 and Later and Microsoft Exchange for Unified Messaging」の章 (http://www.cisco.com/en/US/docs/voice\_ip\_comm/connection/9x/unified\_messaging/guide/9xcu cumgx.html から入手可能)。

# 表 9-3 [ユニファイド メッセージング サービスの新規作成(New Unified Messaging Service)] ページ、Cisco Unified MeetingPlace

| フィールド                                                                                      | 説明                                                                                                    |
|--------------------------------------------------------------------------------------------|----------------------------------------------------------------------------------------------------|
| タイプ (Type)                                                                                 | MeetingPlace を選択します。                                                                                                    |
| 有効 (Enabled)                                                                               | Cisco Unity Connection が、このサービスで指定された MeetingPlace サーバにアクセスできるよう<br>にする場合は [有効 (Enabled)] チェックボックスをオンにし、アクセスを禁止する場合はこの<br>チェックボックスをオフにします。                                                                                                    |
|                                                                                            | このチェックボックスがオフになっている場合、MeetingPlace サーバへのアクセスは、エラーメッ<br>セージが表示されずに失敗します。                                                                                                    |
| 表示名(Display                                                                                | サービスの識別に役立つ名前を入力します。                                                                                                    |
| Name)                                                                                      | MeetingPlace の複数のユニファイド メッセージング サービスを作成する場合、これがユニファイド<br>メッセージングにユーザを設定する際に [ユーザ(Users)]>[ユニファイド メッセージング アカウ<br>ント(Unified Messaging Accounts)] ページに表示される名前であることに注意してください。各<br>ユーザの正しいユニファイド メッセージング サービスを簡単に選択できるような表示名を入力しま<br>す。                                                |
| サーバ (Server)                                                                               | Cisco Unity Connection がアクセスする Cisco Unified MeetingPlace サーバの完全修飾ドメイン名 (FQDN)、サーバ名、または IP アドレスを入力します。                                                                                                    |
|                                                                                            | [Web ベース プロトコル (Web-Based Protocol)] リストから [HTTPS] を選択し、[MeetingPlace<br>サーバの証明書を確認する (Validate Certificates for MeetingPlace Servers)] チェックボックスをオ<br>ンにした場合は、MeetingPlace サーバの SSL 証明書に表示されたいずれかの値を入力する必要があ<br>ります。(SSL 証明書は、FQDN、サーバ名、または IP アドレスの組み合わせによってサーバを識別<br>する場合があります)。 |
| 内線番号ダイヤル文<br>字列を転送する<br>(Transfer Extension<br>Dial String)                                | 電話中のユーザを Cisco Unified MeetingPlace サーバのガイダンスに転送するために、Cisco Unity Connection がダイヤルする必要がある数字を入力します。                                                                                                    |
| Web ベース プロト                                                                                | 次のいずれかを選択します。                                                                                                    |
| コル (Web-Based<br>Protocol)                                                                 | <ul> <li>[HTTP]: Cisco Unity Connection と Cisco Unified MeetingPlaceの間のネットワークトラフィックのセキュリティを強化するために SSL を設定しない場合に限り、このオプションを選択します。</li> </ul>                                                                                                    |
|                                                                                            | <ul> <li>[HTTPS]: Connection と Cisco Unified MeetingPlaceの間のネットワークトラフィックのセキュリティを強化するために SSL を設定する場合は、このオプションを選択します。この設定を使用することを推奨します。</li> </ul>                                                                                                    |
| MeetingPlace サー<br>バの証明書を確認す<br>る(Validate<br>Certificates for<br>MeetingPlace<br>Servers) | [Web ベース プロトコル (Web-Based Protocol)] リストで HTTPS を選択し、次の例に示すような設定を含むさまざまな設定を Cisco Unity Connection で確認する場合は、このチェックボックスをオンにします。                                                                                                    |
|                                                                                            | <ul> <li>Connection がアクセスしている MeetingPlace サーバにインストールされた SSL 証明書が、<br/>Connection サーバの SSL 証明書と一致することを確認します。</li> </ul>                                                                                                    |
|                                                                                            | • SSL 証明書が期限切れになっていないことを確認します。                                                                                                    |
|                                                                                            | 検証に失敗した場合、Connection は MeetingPlace の予定表にアクセスできなくなります。                                                                                                    |
| ユーザ ID(User<br>ID)                                                                         | Cisco Unified MeetingPlace サーバへのサインインに Cisco Unity Connection が使用する特権サービスアカウントの Windows ドメイン エイリアス。                                                                                                    |
| パスワード<br>(Password)                                                                        | Cisco Unified MeetingPlace サーバへのサインインに Cisco Unity Connection が使用する特権サービスアカウントのパスワード。                                                                                                    |

| Meet                                    | ingPlace (続き)                                               |
|-----------------------------------------|-------------------------------------------------------------|
| フィールド                                   | 説明                                                          |
| 予定表へのユーザ ア                              | このチェックボックスがオンになっている場合、ユーザに電話で会議予定の通知が再生されます。                |
| クセス(User<br>Access to Calendar)         | このチェックボックスがオフになっている場合、ユーザに会議予定の通知は再生されません。                  |
| MeetingPlace スケ<br>ジュール設定および            | このチェックボックスがオンになっている場合、ユーザは会議のスケジュールを設定し、会議に参加<br>することができます。 |
| 参加設定<br>(MeetingPlace<br>Scheduling and | このチェックボックスがオフになっている場合、ユーザは会議のスケジュールを設定できず、会議に<br>参加できません。   |
| Joining)                                |                                                             |

# 表 9-3 [ユニファイド メッセージング サービスの新規作成(New Unified Messaging Service)] ページ、Cisco Unified MestingPlace (続き)

### 関連項目

Γ

 『Unified Messaging Guide for Cisco Unity Connection』(Release 9 以降)の「Configuring Cisco Unity Connection 9 and Later and Cisco Unified MeetingPlace for Unified Messaging」の章 (http://www.cisco.com/en/US/docs/voice\_ip\_comm/connection/9x/unified\_messaging/guide/9xcu cumgx.html から入手可能)。

| フィールド      | 説明                   |
|------------|----------------------|
| タイプ (Type) | [Office 365] を選択します。 |

| フィールド                      | 説明                                                                                                    |
|----------------------------|----------------------------------------------------------------------------------------------------|
| 有効(Enabled)                | Cisco Unity Connection がこのサービスによって指定された Office 365 サーバにアクセスできるよう<br>にする場合はこのチェックボックスをオンにし、アクセスを禁止する場合はチェックボックスをオフ<br>にします。                                                                                                    |
|                            | このユニファイド メッセージング サービスで単一受信トレイが有効になっている場合、ユニファイ<br>ド メッセージング サービスを無効にしてから再度有効にすると、影響を受けるユーザの Connection<br>メールボックスと Office 365 メールボックスが Connection によって再同期されます。次の点に注意<br>してください。                                                                           |
|                            | <ul> <li>ユニファイドメッセージングサービスが無効になっている間にユーザがOffice 365のメッセージを削除しても、Connectionの対応するメッセージを削除しなかった場合は、ユニファイドメッセージングサービスを再度有効にすると、そのメッセージがOffice 365メールボックスに再同期されます。</li> </ul>                                                                                  |
|                            | <ul> <li>ユニファイドメッセージングサービスを無効にする前に、メッセージをOffice 365 から完全削除([削除済みアイテム(Deleted Items)]フォルダから削除)した場合は、ユニファイドメッセージングサービスを再度有効にした場合に Connection の [削除済みアイテム(Deleted Items)]フォルダに残っている対応するメッセージが、Office 365 の [削除済みアイテム(Deleted Items)]フォルダに再同期されます。</li> </ul> |
|                            | <ul> <li>ユニファイドメッセージングサービスが無効になっている間にユーザが Connectionのメッセージを削除しても、Office 365の対応するメッセージを削除しなかった場合は、ユニファイドメッセージングサービスを再度有効にすると、そのメッセージが Office 365 に残ったままになります。ユーザは、Office 365 から手動でメッセージを削除する必要があります。</li> </ul>                                            |
|                            | <ul> <li>ユニファイドメッセージングサービスが無効になっている間にユーザがOffice 365のメッセージのステータスを変更した場合は(たとえば、未読から既読など)、ユニファイドメッセージングサービスを再度有効にすると、Office 365メッセージのステータスが対応する Connectionメッセージの現在のステータスに変更されます。</li> </ul>                                                                  |
|                            | <ul> <li>ユニファイドメッセージングサービスを再度有効にすると、ユニファイドメッセージングサービスに関連付けられたユーザの数、およびユーザのConnectionメールボックスとOffice 365メールボックスのサイズに応じて、既存のメッセージの再同期が新しいメッセージの同期パフォーマンスに影響する場合があります。</li> </ul>                                                                             |
| 表示名(Display                | サービスの識別に役立つ名前を入力します。                                                                                                    |
| Name)                      | Office 365 の複数のユニファイド メッセージング サービスを作成する場合、これがユニファイド<br>メッセージングにユーザを設定する際に [ユーザ(Users)]>[ユニファイド メッセージング アカウ<br>ント(Unified Messaging Accounts)]ページに表示される名前であることに注意してください。各<br>ユーザの正しいユニファイド メッセージング サービスを簡単に選択できるような表示名を入力しま<br>す。                          |
| プロキシ サーバ<br>(Proxy Server) | アドレス:ポートまたはホスト名:ポートの形式で、プロキシ サーバの IP アドレスまたはホスト名お<br>よびポートを入力します。                                                                                                    |

| フィールド                                                                                                | 説明                                                                                                    |  |  |
|----------------------------------------------------------------------------------------------------|----------------------------------------------------------------------------------------------------|--|--|
| Exchange サーバの<br>証明書を確認する<br>(Validate<br>Certificates for                                           | Connection がアクセスしている Office 365 サーバにインストールされた証明書に対して、<br>Connection サーバにアップロードされた証明書を Cisco Unity Connection によって確認する場合は、<br>このチェックボックスをオンにします。たとえば、このチェックボックスをオンにすると、<br>Connection は次のことを確認します。                |  |  |
| Exchange Servers)                                                                                    | • Connection がアクセスしている Office 365 サーバにインストールされた SSL 証明書が、<br>Connection サーバの SSL 証明書と一致します。                                                                                                    |  |  |
|                                                                                                    | • SSL 証明書が期限切れになっていない。                                                                                                    |  |  |
|                                                                                                    | 検証に失敗すると、次のように対処します。                                                                                                    |  |  |
|                                                                                                    | <ul> <li>Office 365 サーバの検索を行うようにユニファイド メッセージング サービスを設定した場合、<br/>Connection は別の Office 365 サーバを検索します。別の Office 365 サーバが見つかり、その<br/>サーバの SSL 証明書を検証できる場合、Connection はボイス メッセージを Office 365 と同期し<br/>ます。</li> </ul> |  |  |
|                                                                                                    | <ul> <li>特定の Office 365 サーバにアクセスするようにユニファイド メッセージング サービスを設定した場合、Connection は別の Office 365 サーバの検索を行わず、ボイス メッセージを Office 365 と同期しません。自己署名証明書は検証できません。</li> </ul>                                                   |  |  |
| ホステッド<br>Exchange サーバの<br>検索(Search for                                                              | Connection が別の Office 365 サーバを検索して通信できるようにするか、特定の Office 365 サーバ<br>のホスト名または IP アドレスがわかっている場合に Connection がその Office 365 サーバと通信でき<br>るようにするかを決定します。推奨されるオプションは [自動検出 (Auto Discovery)]です。                        |  |  |
| Hosted Exchange<br>Servers)                                                                          | ([ホステッド Exchange サーバの指定 (Specify the Hosted Exchange Server)]を選択した場合に限り<br>適用可能) Cisco Unity Connection がアクセスする Office 365 サーバのドメイン名、サーバ名、また                                                                     |  |  |
| ホステッド<br>Exchange サーバの<br>指定 (Specify the<br>Hosted Exchange<br>Server)                              | は IP アドレスを入力します。Office 365 サーバの名前を入力する場合は、クライアント アクセス<br>サーバの名前を入力する必要があります。                                                                                                    |  |  |
| ユーザ名 (User<br>Name)                                                                                  | ユニファイド メッセージング サービス アカウントの Active Directory ユーザ名を、次のいずれかの<br>形式で入力します。                                                                                                    |  |  |
|                                                                                                    | user@domain(ユーザ プリンシプル名形式)                                                                                                    |  |  |
|                                                                                                    | これは、Microsoft Office 365 で作成されたドメイン サービス アカウントのユーザ名です。                                                                                                    |  |  |
| パスワード<br>(Password)                                                                                  | [ユーザ名(Username)] フィールドに入力したドメイン サービス アカウントのパスワードを入力します。                                                                                                    |  |  |
| ドメイン コントロー<br>ラとの通信に使用す<br>るプロトコル<br>(Protocol Used to<br>Communicate with<br>Domain<br>Controllers) | ([ホステッドExchange サーバの検索 (Search for Hosted Exchange Servers)]を選択した場合に限<br>り適用可能) Active Directory と通信して Office 365 サーバを検索する際に、Cisco Unity Connection<br>が LDAP または Secure LDAP (LDAPS) のどちらを使用する必要があるかを選択します。     |  |  |

| フィールド                                                                         | 説明                                                                                                    |
|-------------------------------------------------------------------------------|----------------------------------------------------------------------------------------------------|
| Active Directory ド<br>メインコントローラ<br>の証明書を確認する<br>(Validate<br>Certificates for | ([ホステッドExchange サーバの検索 (Search for Hosted Exchange Servers)]を選択した場合に限<br>り適用可能)[ドメイン コントローラとの通信に使用するプロトコル (Protocol Used to<br>Communicate with Domain Controllers)]リストで LDAPS を選択し、次の例に示すような設定を含<br>むさまざまな設定を Cisco Unity Connection によって確認する場合は、このチェックボックスをオン<br>にします。                                                                                                  |
| Active Directory<br>Domain<br>Controllers)                                    | <ul> <li>Connection が Exchange サーバを検索するためにアクセスしているドメイン コントローラにイン<br/>ストールされた SSL 証明書が、Connection サーバ上の SSL 証明書と一致することを確認します。</li> </ul>                                                                                                    |
|                                                                               | • SSL 証明書が期限切れになっていないことを確認します。                                                                                                    |
|                                                                               | 確認に失敗した場合、Connection は別のドメイン コントローラを検索します。                                                                                                    |
|                                                                               | 自己署名証明書は検証できません。[ドメイン コントローラとの通信に使用するプロトコル<br>(Protocol Used to Communicate with Domain Controllers)]リストで LDAPS を選択し、ドメイン コ<br>ントローラで自己署名証明書を使用している場合は、[Active Directory ドメイン コントローラの証明<br>書を確認する(Validate Certificates for Active Directory Domain Controllers)] チェックボックスを<br>オンにしないでください。チェックボックスをオンにすると、Office 365 サーバを検索する際、<br>Connection がドメイン コントローラにアクセスできなくなります。 |
| テキスト/スピーチ<br>(TTS) を使用して<br>Exchange の電子                                      | このユニファイド メッセージング サービスに関連付けられた Cisco Unity Connection ユーザがテキ<br>スト/スピーチを使用して Office 365 の電子メールを再生できるようにする場合は、このチェック<br>ボックスをオンにします。                                                                                                    |
| メールにアクセス<br>(Access Exchange<br>Email by Using Text<br>to Speech (TTS))       | ここでテキスト/スピーチを有効にしても、Connection ユーザのユニファイド メッセージングを設定<br>する際に、個々のユーザのテキスト/スピーチを無効にできます。ただし、ここでテキスト/スピーチ<br>を無効にすると、ユーザごとに個別に有効にすることができなくなります。                                                                                                    |
| Exchange の予定表<br>および連絡先にアク<br>セス(Access<br>Exchange Calendar<br>and Contacts) | このユニファイド メッセージング サービスに関連付けられた Cisco Unity Connection ユーザが<br>Office 365 の予定表および連絡先にアクセスできるようにする場合は、このチェックボックスをオン<br>にします。                                                                                                    |
|                                                                               | ここで Office 365 の予定表および連絡先へのアクセスを有効にしても、Connection ユーザのユニファイド メッセージングを設定する際に、個々のユーザの予定表および連絡先へのアクセスを無効にできます。ただし、ここで Office 365 の予定表および連絡先へのアクセスを無効にした場合は、個々のユーザに対して有効にはできません。                                                                                                    |

| フィールド                                                                                    | 説明                                                                                                    |
|------------------------------------------------------------------------------------------|----------------------------------------------------------------------------------------------------|
| Connection と<br>Exchange のメール<br>ボックスを同期する                                               | このユニファイド メッセージング サービスに関連付けられたユーザの Cisco Unity Connection メー<br>ルボックスおよび Office 365 メールボックスを同期する場合は、このチェックボックスをオンにしま<br>す。                                                                                                    |
| (シングルインボッ<br>クス) (Synchronize<br>Connection and<br>Exchange Mailboxes<br>(Single Inbox)) | ここで単一受信トレイを有効にしても、Connection ユーザのユニファイド メッセージングを設定する際に、個々のユーザの単一受信トレイを無効にできます。ただし、ここで単一受信トレイを無効にすると、ユーザごとに個別に有効にすることができなくなります。                                                                                                    |
|                                                                                          | このユニファイド メッセージング サービスの単一受信トレイを無効にしてから再度有効にした場合<br>は、影響を受けるユーザの Connection メールボックスと Office 365 メールボックスが Connection に<br>よって再同期されます。次の点に注意してください。                                                                                                  |
|                                                                                          | <ul> <li>単一受信トレイが無効になっている間に、ユーザが Office 365 のメッセージを削除しても、<br/>Connection の対応するメッセージを削除しなかった場合は、単一受信トレイを再度有効にする<br/>と、そのメッセージが Office 365 メールボックスに再同期されます。</li> </ul>                                                                             |
|                                                                                          | <ul> <li>単一受信トレイを無効にする前に、メッセージを Office 365 から完全削除([削除済みアイテム<br/>(Deleted Items)]フォルダから削除)した場合は、単一受信トレイを再度有効にした場合に<br/>Connectionの[削除済みアイテム(Deleted Items)]フォルダに残っている対応するメッセージ<br/>が、Office 365の[削除済みアイテム(Deleted Items)]フォルダに再同期されます。</li> </ul> |
|                                                                                          | <ul> <li>単一受信トレイが無効になっている間に、ユーザが Connection のメッセージを削除しても、<br/>Office 365 の対応するメッセージを削除しなかった場合は、単一受信トレイを再度有効にすると、<br/>そのメッセージが Office 365 に残ったままになります。ユーザは Office 365 から手動でメッセージを削除する必要があります。</li> </ul>                                          |
|                                                                                          | <ul> <li>単一受信トレイが無効になっている間に、ユーザが Office 365 のメッセージのステータスを変更<br/>した場合は(たとえば、未読から既読など)、単一受信トレイを再度有効にすると、Office 365<br/>メッセージのステータスが、対応する Connection メッセージの現在のステータスに変更されま<br/>す。</li> </ul>                                                         |
|                                                                                          | <ul> <li>単一受信トレイを再度有効にすると、サービスに関連付けられたユーザの数およびユーザの<br/>Connection メールボックスと Office 365 メールボックスのサイズに応じて、既存のメッセージの<br/>再同期が新しいメッセージの同期パフォーマンスに影響する場合があります。</li> </ul>                                                                               |
| リセット (Reset)                                                                             | [リセット(Reset)]を選択すると、このユニファイド メッセージング サービスに関連付けられた<br>Connection メールボックスごとに、Cisco Unity Connection が次の動作を実行します。                                                                                                    |
|                                                                                          | <ul> <li>同期されていないボイス メッセージを同期します。</li> </ul>                                                                                                    |
|                                                                                          | • Office 365 通知の再登録を行います。これにより、Office 365 は、メッセージの変更(たとえば、<br>メッセージが削除された場合)の Connection 通知および ViewMail for Outlook を使用して作成<br>された新しいボイス メッセージの通知を送信します。                                                                                         |
|                                                                                          | <ul> <li>既存のメッセージのステータス(たとえば、読み取り/書き込みのステータス)を再同期します。</li> </ul>                                                                                                    |

| フィールド                         | 説明                                                                                                    |
|-------------------------------|----------------------------------------------------------------------------------------------------|
| 電子メール用メッ<br>セージ アクション         | ユーザが電子メール メッセージを受信したときに、Cisco Unity Connection によって実行されるアクションを選択します。                                                                                                    |
| (Message Action for<br>Email) | • [メッセージを受信 (Accept the Message)]: Connection は、電子メール メッセージをユーザの Connection メールボックスに配信します。                                                                                                    |
|                               | • [メッセージをリレー (Relay the Message)]: Connection は、Office 365 と同期するように設定<br>されたユーザのアドレスに電子メール メッセージを転送します。                                                                                                    |
|                               | <ul> <li>[メッセージを受信してリレー (Accept and Relay the Message)]: Connection は、電子メール<br/>メッセージをユーザの Connection メールボックスに配信し、Office 365 と同期するように設定さ<br/>れたアドレスにメッセージのコピーを転送します。</li> </ul>                                        |
|                               | この設定は、個々のユーザの [メッセージアクションの編集(Edit Message Actions)]ページの [電子メール(Email)]設定と連動して動作するか、またはそれよりも優先されることに注意してください。                                                                                                    |
|                               | ユーザの [メッセージアクションの編集(Edit Message Actions)] ページで [メッセージを拒否(Reject the Message)] オプションが選択されている場合、この設定の値に関係なく、Connection は、<br>すべての電子メール メッセージの着信を拒否し、Office 365 との同期を行いません。                                              |
|                               | それ以外の場合は、ユーザの [リレー アドレス(Relay Address)]の設定(および [メッセージアクションの編集(Edit Message Actions)] ページ)に応じて、この 2 つの設定は次のように動作します。                                                                                                    |
|                               | <ul> <li>[リレーアドレス (Relay Address)]が Exchange との同期に使用される電子メールアドレスと同じ場合、[電子メール用メッセージアクション (Message Action for Email)]設定の値が、ユーザの[メッセージアクションの編集 (Edit Message Actions)]ページの電子メール設定よりも優先されます。</li> </ul>                    |
|                               | • [リレーアドレス(Relay Address)]がOffice 365 との同期に使用される電子メールアドレスと<br>は異なる場合は、両方の設定が有効になります。                                                                                                    |
|                               | <ul> <li>[メッセージを受信(Accept the Message)]または[メッセージを受信してリレー(Accept and Relay the Message)]のどちらかの設定が行われている場合、メッセージは Connection メールボックスに配信されます。</li> </ul>                                                                  |
|                               | <ul> <li>ユニファイド メッセージング サービスの [電子メール用メッセージアクション (Message Action for Email)]設定が [メッセージをリレー (Relay the Message)]または [メッセージを受信してリレー (Accept and Relay the Message)]のいずれかに設定されている場合、メッセージは Office 365 にリレーされます。</li> </ul> |
|                               | <ul> <li>ユーザの [メッセージ アクションの編集(Edit Message Actions)] 設定が [メッセージをリレー(Relay the Message)] または [メッセージを受信してリレー(Accept and Relay the Message)]のいずれかに設定されている場合、メッセージは [リレー アドレス(Relay Address)] にリレーされます。</li> </ul>         |

|                          | 1                                                                                                    |
|--------------------------|----------------------------------------------------------------------------------------------------|
| フィールド                    | 説明                                                                                                    |
| ファクス用メッセー<br>ジ アクション     | ユーザがファクス メッセージを受信したときに、Cisco Unity Connection によって実行されるアク<br>ションを選択します。                                                                                                    |
| (Message Action for Fax) | • [メッセージを受信 (Accept the Message)]: Connection は、ファクス メッセージをユーザの Connection メールボックスに配信します。                                                                                                    |
|                          | • [メッセージをリレー (Relay the Message)]: Connection は、Office 365 と同期するように設定 されたユーザのアドレスにファクス メッセージを転送します。                                                                                                    |
|                          | <ul> <li>[メッセージを受信してリレー (Accept and Relay the Message)]: Connection は、ファクス<br/>メッセージをユーザの Connection メールボックスに配信し、Office 365 と同期するように設定さ<br/>れたアドレスにメッセージのコピーを転送します。</li> </ul>                                 |
|                          | この設定は、個々のユーザの [メッセージアクションの編集(Edit Message Actions)]ページの [ファクス(Fax)]設定と連動して動作するか、またはそれよりも優先されることに注意してください。                                                                                                    |
|                          | ユーザの [メッセージアクションの編集(Edit Message Actions)] ページで [メッセージを拒否(Reject the Message)] オプションが選択されている場合、この設定の値に関係なく、Connection は、<br>すべてのファクス メッセージの着信を拒否し、Office 365 と同期しません。                                          |
|                          | それ以外の場合は、ユーザの [リレー アドレス (Relay Address)]の設定(および [メッセージアクションの編集 (Edit Message Actions)]ページ)に応じて、この2つの設定は次のように動作します。                                                                                             |
|                          | <ul> <li>[リレーアドレス(Relay Address)]が Exchange との同期に使用される電子メールアドレスと同じ場合、[ファクス用メッセージアクション(Message Action for Fax)]設定の値が、ユーザの[メッセージアクションの編集(Edit Message Actions)]ページの[ファクス(Fax)]設定よりも優先されます。</li> </ul>            |
|                          | • [リレーアドレス(Relay Address)]がOffice 365 との同期に使用される電子メールアドレスと<br>は異なる場合は、両方の設定が有効になります。                                                                                                    |
|                          | <ul> <li>[メッセージを受信(Accept the Message)]または[メッセージを受信してリレー(Accept and Relay the Message)]のどちらかの設定が行われている場合、メッセージは Connection メールボックスに配信されます。</li> </ul>                                                          |
|                          | <ul> <li>ユニファイドメッセージングサービスの[ファクス用メッセージアクション (Message Action for Fax)]設定が[メッセージをリレー (Relay the Message)]または[メッセージを受信してリレー (Accept and Relay the Message)]のいずれかに設定されている場合、メッセージは Office 365 にリレーされます。</li> </ul> |
|                          | <ul> <li>ユーザの [メッセージアクションの編集(Edit Message Actions)] 設定が [メッセージをリレー(Relay the Message)] または [メッセージを受信してリレー(Accept and Relay the Message)]のいずれかに設定されている場合、メッセージは [リレーアドレス(Relay Address)] にリレーされます。</li> </ul>   |
| テスト(Test)                | [テスト(Test)]ボタンをクリックすると、指定したプロキシサーバと通信できるかどうかを確認できます。                                                                                                    |

# ユニファイド メッセージング サービスの編集

[ユニファイド メッセージング サービスの編集 (Edit Unified Messaging Service)] ページに表示されるフィールドは、[タイプ (Type)] リストで選択したオプションによって異なります。[Exchange] または [MeetingPlace] を選択した後、該当する表を参照してください。

- Exchange/BPOS-D:表 9-5
- MeetingPlace : 表 9-6
- Office 365:表 9-7

表 9-5 [ユニファイド メッセージング サービスの編集(Edit Unified Messaging Service)] ページ、Microsoft Exchange

| フィールド       | 説明                                                                                                    |
|-------------|----------------------------------------------------------------------------------------------------|
| タイプ (Type)  | (表示専用) Exchange にアクセスするユニファイド メッセージング サービスの場合、この値は Exchange/BPOS-D です。                                                                                                    |
| 有効(Enabled) | Cisco Unity Connection が、このサービスで指定された Exchange サーバにアクセスできるようにす<br>る場合は [有効(Enabled)] チェックボックスをオンにし、アクセスを禁止する場合はチェックボッ<br>クスをオフにします。                                                                                                    |
|             | このユニファイド メッセージング サービスで単一受信トレイが有効になっている場合、ユニファイ<br>ド メッセージング サービスを無効にしてから再度有効にすると、影響を受けるユーザの Connection<br>メールボックスと Exchange メールボックスが Connection によって再同期されます。次の点に注意し<br>てください。                                                                                               |
|             | <ul> <li>ユニファイドメッセージングサービスが無効になっている間にユーザが Exchange のメッセージ<br/>を削除しても、Connectionの対応するメッセージを削除しなかった場合は、ユニファイドメッ<br/>セージングサービスを再度有効にすると、そのメッセージが Exchange メールボックスに再同期<br/>されます。</li> </ul>                                                                                     |
|             | <ul> <li>ユニファイドメッセージングサービスを無効にする前に、メッセージを Exchange から完全削除<br/>([削除済みアイテム (Deleted Items)]フォルダから削除)した場合は、ユニファイドメッセー<br/>ジングサービスを再度有効にした場合に Connection の[削除済みアイテム (Deleted Items)]<br/>フォルダに残っている対応するメッセージが、Exchange の[削除済みアイテム (Deleted Items)]<br/>フォルダに再同期されます。</li> </ul> |
|             | <ul> <li>ユニファイドメッセージングサービスが無効になっている間にユーザが Connection のメッセージを削除しても、Exchangeの対応するメッセージを削除しなかった場合は、ユニファイドメッセージングサービスを再度有効にすると、そのメッセージが Exchange に残ったままになります。ユーザは Exchange から手動でメッセージを削除する必要があります。</li> </ul>                                                                   |
|             | <ul> <li>ユニファイドメッセージングサービスが無効になっている間にユーザが Exchange のメッセージ<br/>のステータスを変更した場合は(たとえば、未読から既読など)、ユニファイドメッセージング<br/>サービスを再度有効にすると、Exchange メッセージのステータスが対応する Connection メッ<br/>セージの現在のステータスに変更されます。</li> </ul>                                                                     |
|             | <ul> <li>ユニファイドメッセージングサービスを再度有効にすると、ユニファイドメッセージングサービスに関連付けられたユーザの数、およびユーザの Connection メールボックスと Exchange メールボックスのサイズに応じて、既存のメッセージの再同期が新しいメッセージの同期パフォーマンスに影響する場合があります。</li> </ul>                                                                                             |
| 表示名(Display | サービスの識別に役立つ名前を入力します。                                                                                                    |
| Name)       | Exchange の複数のユニファイド メッセージング サービスを作成する場合、これがユニファイド メッ<br>セージングにユーザを設定する際に [ユーザ (Users)]>[ユニファイド メッセージング アカウント<br>(Unified Messaging Accounts)]ページに表示される名前であることに注意してください。各ユーザ<br>の正しいユニファイド メッセージング サービスを簡単に選択できるような表示名を入力します。                                                |

| フィールド                                                                                                    |                                                                                                    |  |
|----------------------------------------------------------------------------------------------------|----------------------------------------------------------------------------------------------------|--|
| Web ベース認証モー<br>ド(Web-Based<br>Authentication<br>Mode)                                                       | - 『Unified Messaging Guide for Cisco Unity Connection』(Release 9 以降)の「Configuring<br>Cisco Unity Connection 9 and Later and Microsoft Exchange for Unified Messaging」の章にある<br>「Confirming Exchange Authentication and SSL Settings for Cisco Unity Connection 9 and Later」の<br>項の手順を実行する際に指定したものと同じ認証モードを選択します。このドキュメントは、<br>http://www.cisco.com/en/US/docs/voice_ip_comm/connection/9x/unified_messaging/guide/9xcucum<br>gx.html から入手可能です。                                                                            |  |
| Web ベース プロト<br>コル (Web-Based<br>Protocol)                                                                   | 『Unified Messaging Guide for Cisco Unity Connection』(Release 9 以降)の「Configuring<br>Cisco Unity Connection 9 and Later and Microsoft Exchange for Unified Messaging」の章にある<br>「Confirming Exchange Authentication and SSL Settings for Cisco Unity Connection 8.5 and Later」の<br>項の手順を実行する際に指定したものと同じ Web ベース プロトコルを選択します。このドキュメン<br>トは、<br>http://www.cisco.com/en/US/docs/voice_ip_comm/connection/9x/unified_messaging/guide/9xcucum<br>gx.html から入手可能です。                                                               |  |
| Exchange サーバの<br>証明書を確認する<br>(Validate<br>Certificates for<br>Exchange Servers)                             | ([Web ベース プロトコル (Web-Based Protocol)] リストで HTTPS を選択した場合に限り適用可能)<br>Connection がアクセスしている Exchange サーバにインストールされた証明書に対して、Connection<br>サーバにアップロードされた証明書を Cisco Unity Connection によって確認する場合は、このチェッ<br>クボックスをオンにします。たとえば、このチェックボックスをオンにすると、Connection は次のこ<br>とを確認します。                                                                                                    |  |
|                                                                                                    | <ul> <li>Connection がアクセスしている Exchange サーバにインストールされた SSL 証明書が、<br/>Connection サーバの SSL 証明書と一致する。</li> </ul>                                                                                                    |  |
|                                                                                                    | • SSL 証明書が期限切れになっていない。                                                                                                    |  |
|                                                                                                    | 検証に失敗すると、次のように対処します。                                                                                                    |  |
|                                                                                                    | <ul> <li>Exchange サーバの検索を行うようにユニファイド メッセージング サービスを設定した場合、<br/>Connection は別の Exchange サーバを検索します。別の Exchange サーバが見つかり、そのサー<br/>バの SSL 証明書を検証できる場合、Connection はボイス メッセージを Exchange と同期します。</li> </ul>                                                                                                    |  |
|                                                                                                    | <ul> <li>特定の Exchange サーバにアクセスするようにユニファイド メッセージング サービスを設定した<br/>場合、Connection は別の Exchange サーバの検索を行わず、ボイス メッセージを Exchange と同<br/>期しません。</li> </ul>                                                                                                    |  |
|                                                                                                    | 自己署名証明書は検証できません。[Web ベース プロトコル(Web-Based Protocol)] リストから<br>[HTTPS] を選択し、Exchange サーバで自己署名証明書を使用している場合、[Exchange サーバの証<br>明書を確認する(Validate Certificates for Exchange Servers)] チェックボックスをオンにしないでく<br>ださい。オンにした場合は、Connection が Exchange にアクセスできなくなります。                                                                                                    |  |
| Exchange サーバの<br>検索 (Search for<br>Exchange Servers)<br>Exchange サーバの<br>指定 (Specify an<br>Exchange Server) | Connection が通信相手の Exchange サーバを検索するか、Connection が特定の Exchange サーバと通信するかを選択します。これらのオプションの選択に関する詳細については、『Unified Messaging Guide for Cisco Unity Connection』(Release 9 以降)の「Configuring Cisco Unity Connection 9 and Later and Microsoft Exchange for Unified Messaging」の章にある「Determining Which Exchange Servers You Want Cisco Unity Connection 8.5 and Later to Communicate With」の項を参照してください。このドキュメントは、<br>http://www.cisco.com/en/US/docs/voice_ip_comm/connection/9x/unified_messaging/guide/9xcucum gx.html から入手可能です。 |  |

| フィールド                                                                      | 説明                                                                                                    |  |  |
|----------------------------------------------------------------------------|----------------------------------------------------------------------------------------------------|--|--|
| Active Directory<br>DNS ドメイン名<br>(Active Directory<br>DNS Domain<br>Name)  | <ul> <li>([Exchange サーバの検索 (Search for Exchange Servers)]を選択した場合に限り適用可能)</li> <li>Cisco Unity Connection で、Exchange サーバの検索を開始する Active Directory ドメインの DNS ドメイン名を入力します。</li> <li>(注) [Active Directory DNS ドメイン名 (Active Directory DNS Domain Name)]フィールドの</li> </ul>                                                                                                    |  |  |
|                                                                            | DNS ドメイン名は、DNS のクライアント アクセス サーバ (CAS) にある IP アドレス レ<br>コードに基づき、IPv4 アドレスまたは IPv6 アドレスのいずれかで解決できます。ただし、<br>IPv6 アドレスは、Connection プラットフォームがデュアル (IPv4/IPv6) モードで設定され<br>ている場合にのみ機能します。IPv6 設定の詳細については、『 <i>Reconfiguration and Upgrade</i><br><i>Guide for Cisco Unity Connection</i> 』ガイドの「Adding or Changing the IPv6 Addresses of<br>Cisco Unity Connection」の章を参照してください。このドキュメントは、<br>http://www.cisco.com/en/US/docs/voice_ip_comm/connection/9x/upgrade/guide/9xcucrug05<br>1.html から入手可能です。 |  |  |
| Active Directory サ<br>イト名(Active<br>Directory Site<br>Name)                | ([Exchange サーバの検索 (Search for Exchange Servers)] を選択した場合に限り適用可能) 複数の<br>Active Directory サイトに Exchange サーバがある場合、Cisco Unity Connection が Exchange サーバ<br>の検出に最初に使用するドメイン コントローラを含むサイトを指定すると、パフォーマンスが向上し<br>ます。                                                                                                    |  |  |
| Exchange のバー<br>ジョン (Exchange<br>Versions)                                 | <i>([Exchange サーバの検索 (Search for Exchange Servers)]を選択した場合に限り適用可能)</i><br>Cisco Unity Connection からアクセス可能にするメールボックスがある Exchange のバージョンを選<br>択します。                                                                                                    |  |  |
| ドメイン コントロー<br>ラとの通信に使用す<br>るプロトコル<br>(Protocol Used to<br>Communicate with | ( <i>[Exchange サーバの検索 (Search for Exchange Servers)]を選択した場合に限り適用可能)</i> Active Directory と通信して Exchange サーバを検索する際に、Cisco Unity Connection が LDAP または Secure LDAP (LDAPS) のどちらを使用する必要があるかを選択します。                                                                                                    |  |  |
| Domain<br>Controllers)                                                     | <b>注意</b><br>異なる Exchange サーバを検索して通信できるように Connection を設定した場合、<br>Connection は基本認証を使用して Active Directory サーバと通信します。デフォルトでは、<br>ユニファイド メッセージング サービス アカウントのユーザ名とパスワード、および<br>Connection と Active Directory サーバ間の他のすべての通信はクリア テキストで送信され<br>ます。このデータを暗号化する場合は、ユニファイド メッセージング サービスが Secure<br>LDAP (LDAPS) プロトコルを使用して Active Directory ドメイン コントローラと通信を<br>行うように設定し、Active Directory サーバから tomcat-trust および Connection-trust の両<br>方のロケーションへの SSL 証明書を発行した証明機関から証明書をアップロードする必要<br>があります。              |  |  |

| 表 9-5 | [ユニファイド メ | <sup>メ</sup> ッセージング サービスの編集 | (Edit Unified Messaging Service) | ] ページ、Microsoft Exchange | (続き) |
|-------|-----------|-----------------------------|----------------------------------|--------------------------|------|
|-------|-----------|-----------------------------|----------------------------------|--------------------------|------|

| フィールド                                                                                                    | 説明                                                                                                    |  |  |
|----------------------------------------------------------------------------------------------------|----------------------------------------------------------------------------------------------------|--|--|
| Active Directory ド<br>メインコントローラ<br>の証明書を確認する<br>(Validate<br>Certificates for<br>Active Directory<br>Domain | ([Exchange サーバの検索 (Search for Exchange Servers)]を選択した場合に限り適用可能)[ドメインコントローラとの通信に使用するプロトコル (Protocol Used to Communicate with Domain Controllers)]リストで LDAPS を選択し、次の例に示すような設定を含むさまざまな設定を Cisco Unity Connection によって確認する場合は、このチェックボックスをオンにします。                                                                                                    |  |  |
|                                                                                                    | • Connection が Exchange サーバを検索するためにアクセスしているドメイン コントローラにイン ストールされた SSL 証明書が、Connection サーバ上の SSL 証明書と一致することを確認します。                                                                                                    |  |  |
| Controllers)                                                                                                | • SSL 証明書が期限切れになっていないことを確認します。                                                                                                    |  |  |
|                                                                                                    | 確認に失敗した場合、Connection は別のドメイン コントローラを検索します。                                                                                                    |  |  |
|                                                                                                    | 自己署名証明書は検証できません。[ドメイン コントローラとの通信に使用するプロトコル<br>(Protocol Used to Communicate with Domain Controllers)]リストで LDAPS を選択し、ドメイン コ<br>ントローラで自己署名証明書を使用している場合は、[Active Directory ドメイン コントローラの証明<br>書を確認する (Validate Certificates for Active Directory Domain Controllers)]チェックボックスを<br>オンにしないでください。チェックボックスをオンにすると、Exchange サーバを検索する際、<br>Connection がドメイン コントローラにアクセスできなくなります。                                                                                                    |  |  |
| Exchange サーバ<br>(Exchange Server)                                                                           | <i>([Exchange サーバの指定 (Specify an Exchange Server)]を選択した場合に限り適用可能)</i><br>Connection がアクセスする Exchange サーバの完全修飾ドメイン名 (FQDN)、サーバ名、または IP<br>アドレスを入力します。Exchange 2010 または Exchange 2007 サーバの名前を入力する場合は、クラ<br>イアント アクセス サーバの名前を入力する必要があります。                                                                                                    |  |  |
|                                                                                                    | [Web ベース プロトコル (Web-Based Protocol)] リストから [HTTPS] を選択し、[Exchange サーバの証明書を確認する (Validate Certificates for Exchange Servers)] チェックボックスをオンにした場合は、Exchange サーバの SSL 証明書に表示されたいずれかの値を入力する必要があります。(SSL 証明書は、FQDN、サーバ名、または IP アドレスの組み合わせによってサーバを識別する場合があります)。                                                                                                    |  |  |
|                                                                                                    | <ul> <li>▶</li> <li>(注)</li> <li>[Exchange サーバ (Exchange Server)]テキストボックス内の IP アドレスは、IPv4 アドレスまたは IPv6 アドレスのいずれかになります。ただし、IPv6 アドレスは、Connection プラットフォームがデュアル (IPv4/IPv6) モードで設定されている場合にのみ機能します。<br/>IPv6 設定の詳細については、『Reconfiguration and Upgrade Guide for Cisco Unity Connection』ガイドの「Adding or Changing the IPv6 Addresses of Cisco Unity Connection」の章を参照してください。このドキュメントは、<br/>http://www.cisco.com/en/US/docs/voice_ip_comm/connection/9x/upgrade/guide/9xcucrug05<br/>1.html から入手可能です。</li> </ul> |  |  |
| Exchange サーバタ<br>イプ (Exchange<br>Server Type)                                                               | <i>([Exchange サーバの指定 (Specify an Exchange Server)]を選択した場合に限り適用可能)</i><br>[Exchange サーバ (Exchange Server)]フィールドで指定したサーバにインストールされている<br>Exchange のバージョンを選択します。                                                                                                    |  |  |

| フィールド                                                                                                    | 説明                                                                                                    |
|----------------------------------------------------------------------------------------------------|----------------------------------------------------------------------------------------------------|
| ユーザ名<br>(Username)                                                                                                | ユニファイド メッセージング サービス アカウントの Active Directory ユーザ名を、次のいずれかの<br>形式で入力します。                                                                                                    |
|                                                                                                    | • user@domain                                                                                                    |
|                                                                                                    | • domain\user(ドメイン名に FQDN 形式を使用しないでください)                                                                                                    |
|                                                                                                    | これは、『Unified Messaging Guide for Cisco Unity Connection』(Release 9 以降)の「Configuring<br>Cisco Unity Connection 9 and Later and Microsoft Exchange for Unified Messaging」の章にある<br>「Creating the Unified Messaging Services Account in Active Directory and Granting Permissions for<br>Cisco Unity Connection 8.5 and Later」の項の手順を実行した際に作成したアカウントです。このド<br>キュメントは、<br>http://www.cisco.com/en/US/docs/voice_ip_comm/connection/9x/unified_messaging/guide/9xcucum<br>gx.html から入手可能です。 |
| パスワード<br>(Password)                                                                                               | [ユーザ名(Username)]フィールドで入力した Active Directory アカウントのパスワードを入力します。                                                                                                    |
| テキスト/スピーチ<br>(TTS)を使用して<br>Exchangeの電子<br>メールにアクセス<br>(Access Exchange<br>Email by Using Text<br>to Speech (TTS)) | このユニファイド メッセージング サービスに関連付けられた Cisco Unity Connection ユーザがテキ<br>スト/スピーチを使用して Exchange の電子メールを再生できるようにする場合は、このチェック<br>ボックスをオンにします。<br>ここでテキスト/スピーチを有効にしても、Connection ユーザのユニファイド メッセージングを設定<br>する際に 個々のユーザのテキスト/スピーチを無効にできます。ただし、ここでテキスト/スピーチ                                                                                                    |
|                                                                                                    | 「する原に、個々のユーサのティスト/スピーテを無効にてさます。たたし、ここでディスト/スピーテ<br>を無効にすると、ユーザごとに個別に有効にすることができなくなります。                                                                                                    |
| Exchange の予定表<br>および連絡先にアク<br>セス(Access<br>Exchange Calendar<br>and Contacts)                                     | このユニファイド メッセージング サービスに関連付けられた Cisco Unity Connection ユーザが<br>Exchange の予定表および連絡先にアクセスできるようにする場合は、このチェックボックスをオン<br>にします。                                                                                                    |
|                                                                                                    | ここで Exchange の予定表および連絡先へのアクセスを有効にしても、Connection ユーザのユニファ<br>イド メッセージングを設定する際に、個々のユーザの予定表および連絡先へのアクセスを無効にでき<br>ます。ただし、ここで Exchange の予定表および連絡先へのアクセスを無効にすると、ユーザごとに<br>個別に有効にすることができなくなります。                                                                                                    |

| フィールド                                                                                          | 説明                                                                                                    |
|------------------------------------------------------------------------------------------------|----------------------------------------------------------------------------------------------------|
| Connection と<br>Exchange のメール<br>ボックスを同期する<br>(シングル インボッ<br>クス) (Synchronize<br>Connection and | このユニファイド メッセージング サービスに関連付けられたユーザの Cisco Unity Connection メー<br>ルボックスおよび Exchange メールボックスを同期する場合は、このチェックボックスをオンにしま<br>す。                                                                                                    |
|                                                                                                | ここで単一受信トレイを有効にしても、Connection ユーザのユニファイド メッセージングを設定する際に、個々のユーザの単一受信トレイを無効にできます。ただし、ここで単一受信トレイを無効にすると、ユーザごとに個別に有効にすることができなくなります。                                                                                                    |
| (Single Inbox))                                                                                | このユニファイド メッセージング サービスの単一受信トレイを無効にしてから再度有効にした場合<br>は、影響を受けるユーザの Connection メールボックスと Exchange メールボックスが Connection に<br>よって再同期されます。次の点に注意してください。                                                                                                  |
|                                                                                                | <ul> <li>単一受信トレイが無効になっている間に、ユーザが Exchange のメッセージを削除しても、<br/>Connection の対応するメッセージを削除しなかった場合は、単一受信トレイを再度有効にする<br/>と、そのメッセージが Exchange メールボックスに再同期されます。</li> </ul>                                                                               |
|                                                                                                | <ul> <li>単一受信トレイを無効にする前に、メッセージを Exchange から完全削除([削除済みアイテム<br/>(Deleted Items)]フォルダから削除)した場合は、単一受信トレイを再度有効にした場合に<br/>Connection の[削除済みアイテム(Deleted Items)]フォルダに残っている対応するメッセージ<br/>が、Exchange の[削除済みアイテム(Deleted Items)]フォルダに再同期されます。</li> </ul> |
|                                                                                                | <ul> <li>単一受信トレイが無効になっている間に、ユーザが Connection のメッセージを削除しても、<br/>Exchange の対応するメッセージを削除しなかった場合は、単一受信トレイを再度有効にすると、<br/>そのメッセージが Exchange に残ったままになります。ユーザは Exchange から手動でメッセージを削除する必要があります。</li> </ul>                                              |
|                                                                                                | <ul> <li>単一受信トレイが無効になっている間に、ユーザが Exchange のメッセージのステータスを変更<br/>した場合は(たとえば、未読から既読など)、単一受信トレイを再度有効にすると、Exchange<br/>メッセージのステータスが、対応する Connection メッセージの現在のステータスに変更されま<br/>す。</li> </ul>                                                           |
|                                                                                                | <ul> <li>単一受信トレイを再度有効にすると、ユニファイドメッセージングサービスに関連付けられた<br/>ユーザの数およびユーザの Connection メールボックスと Exchange メールボックスのサイズに応<br/>じて、既存のメッセージの再同期が新しいメッセージの同期パフォーマンスに影響する場合があ<br/>ります。</li> </ul>                                                            |
| リセット (Reset)                                                                                   | [リセット(Reset)]を選択すると、このユニファイド メッセージング サービスに関連付けられた<br>Connection メールボックスごとに、Connection が次の動作を実行します。                                                                                                    |
|                                                                                                | <ul> <li>同期されていないボイス メッセージを同期します。</li> </ul>                                                                                                    |
|                                                                                                | • Exchange 通知の再登録を行います。これにより、Exchange は、メッセージの変更(たとえば、<br>メッセージが削除された場合)の Connection 通知および ViewMail for Outlook を使用して作成<br>された新しいボイス メッセージの通知を送信します。                                                                                           |
|                                                                                                | <ul> <li>既存のメッセージのステータス(たとえば、読み取り/書き込みのステータス)を再同期します。</li> </ul>                                                                                                    |

| フィールド                                                  | 説明                                                                                                    |
|--------------------------------------------------------|----------------------------------------------------------------------------------------------------|
| 電子メール用メッ<br>セージ アクション<br>(Message Action for<br>Email) | ユーザが電子メール メッセージを受信したときに、Cisco Unity Connection によって実行されるアク<br>ションを選択します。                                                                                                    |
|                                                        | • [メッセージを受信 (Accept the Message)]: Connection は、電子メール メッセージをユーザの Connection メールボックスに配信します。                                                                                                    |
|                                                        | • [メッセージをリレー (Relay the Message)]: Connection は、Exchange と同期するように設定<br>されたユーザのアドレスに電子メール メッセージを転送します。                                                                                                    |
|                                                        | <ul> <li>[メッセージを受信してリレー (Accept and Relay the Message)]: Connection は、電子メール<br/>メッセージをユーザの Connection メールボックスに配信し、Exchange と同期するように設定さ<br/>れたアドレスにメッセージのコピーを転送します。</li> </ul>                                              |
|                                                        | この設定は、個々のユーザの [メッセージ アクションの編集(Edit Message Actions)]ページの [電子メール(Email)]設定と連動して動作するか、またはそれよりも優先されることに注意してください。                                                                                                    |
|                                                        | ユーザの [メッセージ アクションの編集(Edit Message Actions)] ページで [メッセージを拒否<br>(Reject the Message)] オプションが選択されている場合、この設定の値に関係なく、Connection は、<br>すべての電子メール メッセージの着信を拒否し、Exchange と同期しません。                                                  |
|                                                        | それ以外の場合は、ユーザの [リレー アドレス (Relay Address)]の設定(および [メッセージアク<br>ションの編集 (Edit Message Actions)]ページ)に応じて、この 2 つの設定は次のように動作しま<br>す。                                                                                               |
|                                                        | <ul> <li>[リレーアドレス(Relay Address)]が Exchange との同期に使用される電子メールアドレスと同じ場合、[電子メール用メッセージアクション(Message Action for Email)]設定の値が、ユーザの[メッセージアクションの編集(Edit Message Actions)]ページの電子メール設定よりも優先されます。</li> </ul>                           |
|                                                        | • [リレーアドレス(Relay Address)]が Exchange との同期に使用される電子メールアドレスと<br>は異なる場合は、両方の設定が有効になります。                                                                                                    |
|                                                        | <ul> <li>[メッセージを受信(Accept the Message)]または[メッセージを受信してリレー(Accept and Relay the Message)]のどちらかの設定が行われている場合、メッセージは Connection メールボックスに配信されます。</li> </ul>                                                                      |
|                                                        | <ul> <li>ユニファイドメッセージングサービスの[電子メール用メッセージアクション(Message<br/>Action for Email)]設定が[メッセージをリレー(Relay the Message)]または[メッセージ<br/>を受信してリレー(Accept and Relay the Message)]のいずれかに設定されている場合、<br/>メッセージは Exchange にリレーされます。</li> </ul> |
|                                                        | <ul> <li>ユーザの [メッセージ アクションの編集(Edit Message Actions)] 設定が [メッセージをリレー(Relay the Message)] または [メッセージを受信してリレー(Accept and Relay the Message)] のいずれかに設定されている場合、メッセージは [リレー アドレス(Relay Address)] にリレーされます。</li> </ul>            |

表 9-5 [ユニファイド メッセージング サービスの編集(Edit Unified Messaging Service)] ページ、Microsoft Exchange (続き)

| フィールド                                              | 説明                                                                                                    |  |  |
|----------------------------------------------------|----------------------------------------------------------------------------------------------------|--|--|
| ファクス用メッセー<br>ジアクション<br>(Message Action for<br>Fax) | ユーザがファクス メッセージを受信したときに、Cisco Unity Connection によって実行されるアク<br>ションを選択します。                                                                                                    |  |  |
|                                                    | • [メッセージを受信 (Accept the Message)]: Connection は、ファクス メッセージをユーザの Connection メールボックスに配信します。                                                                                                    |  |  |
|                                                    | • [メッセージをリレー (Relay the Message)]: Connection は、Exchange と同期するように設定<br>されたユーザのアドレスにファクス メッセージを転送します。                                                                                                    |  |  |
|                                                    | <ul> <li>[メッセージを受信してリレー (Accept and Relay the Message)]: Connection は、ファクス<br/>メッセージをユーザの Connection メールボックスに配信し、Exchange と同期するように設定さ<br/>れたアドレスにメッセージのコピーを転送します。</li> </ul>                                   |  |  |
|                                                    | この設定は、個々のユーザの [メッセージアクションの編集(Edit Message Actions)]ページの [ファクス(Fax)]設定と連動して動作するか、またはそれよりも優先されることに注意してください。                                                                                                    |  |  |
|                                                    | ユーザの [メッセージ アクションの編集(Edit Message Actions)] ページで [メッセージを拒否<br>(Reject the Message)] オプションが選択されている場合、この設定の値に関係なく、Connection は、<br>すべてのファクス メッセージの着信を拒否し、Exchange と同期しません。                                       |  |  |
|                                                    | それ以外の場合は、ユーザの [リレー アドレス (Relay Address)]の設定(および [メッセージアクションの編集 (Edit Message Actions)]ページ)に応じて、この2つの設定は次のように動作します。                                                                                             |  |  |
|                                                    | <ul> <li>[リレーアドレス (Relay Address)]が Exchange との同期に使用される電子メールアドレスと同じ場合、[ファクス用メッセージアクション (Message Action for Fax)]設定の値が、ユーザの[メッセージアクションの編集 (Edit Message Actions)]ページの[ファクス (Fax)]設定よりも優先されます。</li> </ul>        |  |  |
|                                                    | • [リレーアドレス(Relay Address)]が Exchange との同期に使用される電子メールアドレスと<br>は異なる場合は、両方の設定が有効になります。                                                                                                    |  |  |
|                                                    | <ul> <li>[メッセージを受信(Accept the Message)]または[メッセージを受信してリレー(Accept and Relay the Message)]のどちらかの設定が行われている場合、メッセージは Connection メールボックスに配信されます。</li> </ul>                                                          |  |  |
|                                                    | <ul> <li>ユニファイドメッセージングサービスの[ファクス用メッセージアクション (Message Action for Fax)]設定が[メッセージをリレー (Relay the Message)]または[メッセージを受信してリレー (Accept and Relay the Message)]のいずれかに設定されている場合、メッセージは Exchange にリレーされます。</li> </ul>   |  |  |
|                                                    | <ul> <li>ユーザの [メッセージ アクションの編集(Edit Message Actions)] 設定が [メッセージをリレー(Relay the Message)] または [メッセージを受信してリレー(Accept and Relay the Message)]のいずれかに設定されている場合、メッセージは [リレー アドレス(Relay Address)] にリレーされます。</li> </ul> |  |  |

表 9-5 [ユニファイド メッセージング サービスの編集(Edit Unified Messaging Service)] ページ、Microsoft Exchange (続き)

### 関連項目

Γ

 『Unified Messaging Guide for Cisco Unity Connection』(Release 9 以降) の「Configuring Cisco Unity Connection 9 and Later and Microsoft Exchange for Unified Messaging」の章 (http://www.cisco.com/en/US/docs/voice\_ip\_comm/connection/9x/unified\_messaging/guide/9xcu cumgx.html から入手可能)。

# 表 9-6 [ユニファイド メッセージング サービスの編集(Edit Unified Messaging Service)] ページ、Cisco Unified MeetingPlace(Cisco Unity Connection 8.5 以降のみ)

| フィールド                                                                                      | 説明                                                                                                    |  |
|--------------------------------------------------------------------------------------------|----------------------------------------------------------------------------------------------------|--|
| タイプ (Type)                                                                                 | <i>(表示専用)</i> Cisco Unified MeetingPlace にアクセスするユニファイド メッセージング サービスの場合、この値は MeetingPlace です。                                                                                                    |  |
| 有効(Enabled)                                                                                | Cisco Unity Connection が、このサービスで指定された Cisco Unified MeetingPlace サーバにアクセ<br>スできるようにする場合は [有効 (Enabled)] チェックボックスをオンにし、アクセスを禁止する場<br>合はこのチェックボックスをオフにします。                                                                                                    |  |
|                                                                                            | このチェックボックスがオフになっている場合、MeetingPlace サーバへのアクセスは、エラーメッ<br>セージが表示されずに失敗します。                                                                                                    |  |
| 表示名(Display                                                                                | サービスの識別に役立つ名前を入力します。                                                                                                    |  |
| Name)                                                                                      | MeetingPlace の複数のユニファイド メッセージング サービスを作成する場合、これがユニファイド<br>メッセージングにユーザを設定する際に [ユーザ (Users)]>[ユニファイド メッセージング アカウ<br>ント (Unified Messaging Accounts)]ページに表示される名前であることに注意してください。各<br>ユーザの正しいユニファイド メッセージング サービスを簡単に選択できるような表示名を入力しま<br>す。                                               |  |
| サーバ (Server)                                                                               | Cisco Unity Connection がアクセスする Cisco Unified MeetingPlace サーバの完全修飾ドメイン名 (FQDN)、サーバ名、または IP アドレスを入力します。                                                                                                    |  |
|                                                                                            | [Web ベース プロトコル (Web-Based Protocol)] リストから [HTTPS] を選択し、[MeetingPlace<br>サーバの証明書を確認する (Validate Certificates for MeetingPlace Servers)] チェックボックスをオ<br>ンにした場合は、MeetingPlace サーバの SSL 証明書に表示されたいずれかの値を入力する必要があ<br>ります。(SSL 証明書は、FQDN、サーバ名、または IP アドレスの組み合わせによってサーバを識別<br>する場合があります)。 |  |
| 内線番号ダイヤル文<br>字列を転送する<br>(Transfer Extension<br>Dial String)                                | 電話中のユーザを Cisco Unified MeetingPlace サーバのガイダンスに転送するために、Cisco Unity Connection がダイヤルする必要がある数字を入力します。                                                                                                    |  |
| Web ベース プロト                                                                                | 次のいずれかを選択します。                                                                                                    |  |
| コル (Web-Based<br>Protocol)                                                                 | <ul> <li>[HTTP]: Cisco Unity Connection と Cisco Unified MeetingPlaceの間のネットワークトラフィックのセキュリティを強化するために SSL を設定しない場合に限り、このオプションを選択します。</li> </ul>                                                                                                    |  |
|                                                                                            | • [HTTPS]: Connection と Cisco Unified MeetingPlace の間のネットワーク トラフィックのセ<br>キュリティを強化するために SSL を設定する場合は、このオプションを選択します。この設定を<br>使用することを推奨します。                                                                                                    |  |
| MeetingPlace サー<br>バの証明書を確認す<br>る(Validate<br>Certificates for<br>MeetingPlace<br>Servers) | [Web ベース プロトコル (Web-Based Protocol)] リストで HTTPS を選択し、次の例に示すような設定を含むさまざまな設定を Cisco Unity Connection で確認する場合は、このチェックボックスをオンにします。                                                                                                    |  |
|                                                                                            | <ul> <li>Connection がアクセスしている MeetingPlace サーバにインストールされた SSL 証明書が、<br/>Connection サーバの SSL 証明書と一致することを確認します。</li> </ul>                                                                                                    |  |
|                                                                                            | • SSL 証明書が期限切れになっていないことを確認します。                                                                                                    |  |
|                                                                                            | 検証に失敗した場合、Connection は MeetingPlace の予定表にアクセスできなくなります。                                                                                                    |  |
| ユーザ ID(User<br>ID)                                                                         | Cisco Unified MeetingPlace サーバへのサインインに Cisco Unity Connection が使用する特権サービスアカウントの Windows ドメイン エイリアス。                                                                                                    |  |
| パスワード<br>(Password)                                                                        | Cisco Unified MeetingPlace サーバへのサインインに Connection が使用する特権サービス アカウントのパスワード。                                                                                                    |  |

# 表 9-6 [ユニファイド メッセージング サービスの編集(Edit Unified Messaging Service)] ページ、Cisco Unified MeetingPlace(Cisco Unity Connection 8.5 以降のみ)(続き)

| フィールド                                   | 説明                                                          |
|-----------------------------------------|-------------------------------------------------------------|
| 予定表へのユーザア                               | このチェックボックスがオンになっている場合、ユーザに電話で会議予定の通知が再生されます。                |
| クセス (User<br>Access to Calendar)        | このチェックボックスがオフになっている場合、ユーザに会議予定の通知は再生されません。                  |
| MeetingPlace スケ<br>ジュール設定および            | このチェックボックスがオンになっている場合、ユーザは会議のスケジュールを設定し、会議に参加<br>することができます。 |
| 参加設定<br>(MeetingPlace<br>Scheduling and | このチェックボックスがオフになっている場合、ユーザは会議のスケジュールを設定できず、会議に<br>参加できません。   |
| Joining)                                |                                                             |

### 関連項目

Γ

 『Unified Messaging Guide for Cisco Unity Connection』(Release 9 以降)の「Configuring Cisco Unity Connection 9 and Later and Cisco Unified MeetingPlace for Unified Messaging」の章 (http://www.cisco.com/en/US/docs/voice\_ip\_comm/connection/9x/unified\_messaging/guide/9xcu cumgx.html から入手可能)。

| フィールド      | 説明                                                   |
|------------|------------------------------------------------------|
| タイプ (Type) | (表示専用) Office 365 にアクセスするユニファイド メッセージング サービスの場合、この値は |
|            | Office 365 です。                                       |

| 表 9-7 | [ユニファイド メ | ッセージング サービスの編集 | (Edit Unified Messaging Service) | ] ページ、 | Microsoft Exchange | (続き) |
|-------|-----------|----------------|----------------------------------|--------|--------------------|------|
|-------|-----------|----------------|----------------------------------|--------|--------------------|------|

| フィールド                      | 説明                                                                                                    |
|----------------------------|----------------------------------------------------------------------------------------------------|
| 有効(Enabled)                | Cisco Unity Connection が、このサービスで指定された Office 365 サーバにアクセスできるようにす<br>る場合は [有効(Enabled)] チェックボックスをオンにし、アクセスを禁止する場合はチェックボッ<br>クスをオフにします。                                                                                                    |
|                            | このユニファイド メッセージング サービスで単一受信トレイが有効になっている場合、ユニファイ<br>ド メッセージング サービスを無効にしてから再度有効にすると、影響を受けるユーザの Connection<br>メールボックスと Office 365 メールボックスが Connection によって再同期されます。次の点に注意<br>してください。                                                                         |
|                            | <ul> <li>ユニファイドメッセージングサービスが無効になっている間にユーザがOffice 365のメッセージを削除しても、Connectionの対応するメッセージを削除しなかった場合は、ユニファイドメッセージングサービスを再度有効にすると、そのメッセージがOffice 365メールボックスに再同期されます。</li> </ul>                                                                                |
|                            | <ul> <li>ユニファイドメッセージングサービスを無効にする前に、メッセージをOffice 365から完全削除([削除済みアイテム(Deleted Items)]フォルダから削除)した場合は、ユニファイドメッセージングサービスを再度有効にした場合に Connection の [削除済みアイテム(Deleted Items)]フォルダに残っている対応するメッセージが、Office 365の [削除済みアイテム(Deleted Items)]フォルダに再同期されます。</li> </ul> |
|                            | <ul> <li>ユニファイドメッセージングサービスが無効になっている間にユーザが Connection のメッセージを削除しても、Office 365の対応するメッセージを削除しなかった場合は、ユニファイドメッセージングサービスを再度有効にすると、そのメッセージが Office 365 に残ったままになります。ユーザは、Office 365 から手動でメッセージを削除する必要があります。</li> </ul>                                         |
|                            | <ul> <li>ユニファイドメッセージングサービスが無効になっている間にユーザがOffice 365のメッセージのステータスを変更した場合は(たとえば、未読から既読など)、ユニファイドメッセージングサービスを再度有効にすると、Exchangeメッセージのステータスが対応するConnectionメッセージの現在のステータスに変更されます。</li> </ul>                                                                   |
|                            | <ul> <li>ユニファイドメッセージングサービスを再度有効にすると、ユニファイドメッセージングサービスに関連付けられたユーザの数、およびユーザの Connectionメールボックスと Office 365メールボックスのサイズに応じて、既存のメッセージの再同期が新しいメッセージの同期パフォーマンスに影響する場合があります。</li> </ul>                                                                         |
| 表示名(Display                | サービスの識別に役立つ名前を入力します。                                                                                                    |
| Name)                      | Office 365 の複数のユニファイド メッセージング サービスを作成する場合、これがユニファイド<br>メッセージングにユーザを設定する際に [ユーザ(Users)]>[ユニファイド メッセージング アカウ<br>ント(Unified Messaging Accounts)] ページに表示される名前であることに注意してください。各<br>ユーザの正しいユニファイド メッセージング サービスを簡単に選択できるような表示名を入力しま<br>す。                       |
| プロキシ サーバ<br>(Proxy Server) | アドレス:ポートまたはホスト名:ポートの形式で、プロキシ サーバの IP アドレスまたはホスト名お<br>よびポートを入力します。                                                                                                    |

| フィールド                                                                                                  | 説明                                                                                                    |  |
|----------------------------------------------------------------------------------------------------|----------------------------------------------------------------------------------------------------|--|
| Exchange サーバの<br>証明書を確認する<br>(Validate<br>Certificates for<br>Exchange Servers)                        | Connection がアクセスしている Office 365 サーバにインストールされた証明書に対して、<br>Connection サーバにアップロードされた証明書を Cisco Unity Connection によって確認する場合は、<br>このチェックボックスをオンにします。たとえば、このチェックボックスをオンにすると、<br>Connection は次のことを確認します。                        |  |
|                                                                                                    | • Connection がアクセスしている Office 365 サーバにインストールされた SSL 証明書が、<br>Connection サーバの SSL 証明書と一致します。                                                                                                    |  |
|                                                                                                    | • SSL 証明書が期限切れになっていない。                                                                                                    |  |
|                                                                                                    | 検証に失敗すると、次のように対処します。                                                                                                    |  |
|                                                                                                    | • Office 365 サーバの検索を行うようにユニファイド メッセージング サービスを設定した場合、<br>Connection は別の Office 365 サーバを検索します。別の Office 365 サーバが見つかり、その<br>サーバの SSL 証明書を検証できる場合、Connection はボイス メッセージを Office 365 と同期し<br>ます。                              |  |
|                                                                                                    | <ul> <li>特定の Office 365 サーバにアクセスするようにユニファイド メッセージング サービスを設定した場合、Connection は別の Office 365 サーバの検索を行わず、ボイス メッセージを Office 365 と同期しません。自己署名証明書は検証できません。</li> </ul>                                                           |  |
| ホステッド<br>Exchange サーバの<br>検索(Search for                                                                | Connection が別の Office 365 サーバを検索して通信できるようにするか、特定の Office 365 サーバのホスト名または IP アドレスがわかっている場合に Connection がその Office 365 サーバと通信できるようにするかを決定します。推奨されるオプションは [自動検出(Auto Discovery)]です。                                         |  |
| Hosted Exchange<br>Servers)<br>ホステッド<br>Exchange サーバの<br>指定 (Specify the<br>Hosted Exchange<br>Server) | ([ホステッド Exchange サーバの指定 (Specify the Hosted Exchange Server)]を選択した場合に<br>適用可能) Cisco Unity Connection がアクセスする Office 365 サーバのドメイン名、サーバ名、<br>は IP アドレスを入力します。Office 365 サーバの名前を入力する場合は、クライアント アクセス<br>サーバの名前を入力する必要があります。 |  |
| ユーザ名(User<br>Name)                                                                                     | ユニファイド メッセージング サービス アカウントの Active Directory ユーザ名を、次のいずれかの<br>形式で入力します。                                                                                                    |  |
|                                                                                                    | user@domain                                                                                                    |  |
|                                                                                                    | これは、Microsoft Office 365 で作成されたドメイン サービス アカウントのユーザ名です。                                                                                                    |  |
| パスワード<br>(Password)                                                                                    | [ユーザ名(Username)] フィールドに入力したドメイン サービス アカウントのパスワードを入力します。                                                                                                    |  |
| ドメインコントロー<br>ラとの通信に使用す<br>るプロトコル<br>(Protocol Used to<br>Communicate with<br>Domain<br>Controllers)    | ([ ホステッド Exchange サーバの検索 (Search for Hosted Exchange Servers) ] を選択した場合に限<br>り適用可能) Active Directory と通信して Office 365 サーバを検索する際に、Cisco Unity Connection<br>が LDAP または Secure LDAP (LDAPS) のどちらを使用する必要があるかを選択します。         |  |

| フィールド                                                                                                    | 説明                                                                                                    |  |
|----------------------------------------------------------------------------------------------------|----------------------------------------------------------------------------------------------------|--|
| Active Directory ド<br>メインコントローラ<br>の証明書を確認する<br>(Validate<br>Certificates for<br>Active Directory<br>Domain         | <ul> <li>([ホステッドExchange サーバの検索 (Search for Hosted Exchange Servers)]を選択した場合に限<br/>り適用可能)[ドメイン コントローラとの通信に使用するプロトコル (Protocol Used to<br/>Communicate with Domain Controllers)]リストで LDAPS を選択し、次の例に示すような設定を含<br/>むさまざまな設定を Cisco Unity Connection によって確認する場合は、このチェックボックスをオン<br/>にします。</li> <li>Connection が Exchange サーバを検索するためにアクセスしているドメインコントローラにイン<br/>ストールされた SSL 証明書が、Connection サーバ上の SSL 証明書と一致することを確認します。</li> </ul> |  |
| e ond one of s                                                                                                    | • SSL 証明書が期限切れになっていないことを確認します。                                                                                                    |  |
|                                                                                                    | 確認に失敗した場合、Connection は別のドメイン コントローラを検索します。                                                                                                    |  |
|                                                                                                    | 自己署名証明書は検証できません。[ドメイン コントローラとの通信に使用するプロトコル<br>(Protocol Used to Communicate with Domain Controllers)]リストで LDAPS を選択し、ドメイン コ<br>ントローラで自己署名証明書を使用している場合は、[Active Directory ドメイン コントローラの証明<br>書を確認する (Validate Certificates for Active Directory Domain Controllers)] チェックボックスを<br>オンにしないでください。チェックボックスをオンにすると、Office 365 サーバを検索する際、<br>Connection がドメイン コントローラにアクセスできなくなります。                                                   |  |
| パスワード<br>(Password)                                                                                                 | [ユーザ名(Username)] フィールドで入力した Active Directory アカウントのパスワードを入力します。                                                                                                    |  |
| テキスト/スピーチ<br>(TTS) を使用して<br>Exchange の電子<br>メールにアクセス<br>(Access Exchange<br>Email by Using Text<br>to Speech (TTS)) | <ul> <li>このユニファイドメッセージングサービスに関連付けられた Cisco Unity Connection ユーザがテキスト/スピーチを使用して Office 365 の電子メールを再生できるようにする場合は、このチェックボックスをオンにします。</li> <li>ここでテキスト/スピーチを有効にしても、Connection ユーザのユニファイドメッセージングを設定する際に、個々のユーザのテキスト/スピーチを無効にできます。ただし、ここでテキスト/スピーチを無効にすると、ユーザごとに個別に有効にすることができなくなります。</li> </ul>                                                                                                    |  |
| Exchange の予定表<br>および連絡先にアク<br>セス(Access<br>Exchange Calendar<br>and Contacts)                                       | このユニファイドメッセージングサービスに関連付けられた Cisco Unity Connection ユーザが<br>Office 365 の予定表および連絡先にアクセスできるようにする場合は、このチェックボックスをオン<br>にします。<br>ここで Office 365 の予定表および連絡先へのアクセスを有効にしても、Connection ユーザのユニ<br>ファイドメッセージングを設定する際に、個々のユーザの予定表および連絡先へのアクセスを無効に<br>できます。ただし、ここで Office 365 の予定表および連絡先へのアクセスを無効にした場合は、個々<br>のユーザに対して有効にはできません。                                                                                                    |  |

| フィールド                                                                                    | 説明                                                                                                    |
|------------------------------------------------------------------------------------------|----------------------------------------------------------------------------------------------------|
| Connection と<br>Exchange のメール<br>ボックスを同期する                                               | このユニファイド メッセージング サービスに関連付けられたユーザの Cisco Unity Connection メー<br>ルボックスおよび Office 365 メールボックスを同期する場合は、このチェックボックスをオンにしま<br>す。                                                                                                    |
| (シングルインボッ<br>クス) (Synchronize<br>Connection and<br>Exchange Mailboxes<br>(Single Inbox)) | ここで単一受信トレイを有効にしても、Connection ユーザのユニファイド メッセージングを設定する際に、個々のユーザの単一受信トレイを無効にできます。ただし、ここで単一受信トレイを無効にすると、ユーザごとに個別に有効にすることができなくなります。                                                                                                    |
|                                                                                          | このユニファイド メッセージング サービスの単一受信トレイを無効にしてから再度有効にした場合は、影響を受けるユーザの Connection メールボックスと Office 365 メールボックスが Connection によって再同期されます。次の点に注意してください。                                                                                                    |
|                                                                                          | <ul> <li>単一受信トレイが無効になっている間に、ユーザが Office 365 のメッセージを削除しても、<br/>Connection の対応するメッセージを削除しなかった場合は、単一受信トレイを再度有効にする<br/>と、そのメッセージが Office 365 メールボックスに再同期されます。</li> </ul>                                                                             |
|                                                                                          | <ul> <li>単一受信トレイを無効にする前に、メッセージを Office 365 から完全削除([削除済みアイテム<br/>(Deleted Items)]フォルダから削除)した場合は、単一受信トレイを再度有効にした場合に<br/>Connectionの[削除済みアイテム(Deleted Items)]フォルダに残っている対応するメッセージ<br/>が、Office 365の[削除済みアイテム(Deleted Items)]フォルダに再同期されます。</li> </ul> |
|                                                                                          | <ul> <li>単一受信トレイが無効になっている間に、ユーザが Connection のメッセージを削除しても、<br/>Office 365 の対応するメッセージを削除しなかった場合は、単一受信トレイを再度有効にすると、<br/>そのメッセージが Office 365 に残ったままになります。ユーザは Office 365 から手動でメッセー<br/>ジを削除する必要があります。</li> </ul>                                     |
|                                                                                          | <ul> <li>単一受信トレイが無効になっている間に、ユーザが Office 365 のメッセージのステータスを変更<br/>した場合は(たとえば、未読から既読など)、単一受信トレイを再度有効にすると、Office 365<br/>メッセージのステータスが、対応する Connection メッセージの現在のステータスに変更されま<br/>す。</li> </ul>                                                         |
|                                                                                          | <ul> <li>単一受信トレイを再度有効にすると、サービスに関連付けられたユーザの数およびユーザの<br/>Connectionメールボックスと Office 365 メールボックスのサイズに応じて、既存のメッセージの<br/>再同期が新しいメッセージの同期パフォーマンスに影響する場合があります。</li> </ul>                                                                                |
| リセット (Reset)                                                                             | [リセット(Reset)]を選択すると、このユニファイド メッセージング サービスに関連付けられた<br>Connection メールボックスごとに、Cisco Unity Connection が次の動作を実行します。                                                                                                    |
|                                                                                          | <ul> <li>同期されていないボイス メッセージを同期します。</li> </ul>                                                                                                    |
|                                                                                          | • Office 365 通知の再登録を行います。これにより、Office 365 は、メッセージの変更(たとえば、<br>メッセージが削除された場合)の Connection 通知および ViewMail for Outlook を使用して作成<br>された新しいボイス メッセージの通知を送信します。                                                                                         |
|                                                                                          | • 既存のメッセージのステータス(たとえば、読み取り/書き込みのステータス)を再同期します。                                                                                                    |

| フィールド                                                  | 説明                                                                                                    |
|--------------------------------------------------------|----------------------------------------------------------------------------------------------------|
| 電子メール用メッ<br>セージ アクション<br>(Message Action for<br>Email) | ユーザが電子メール メッセージを受信したときに、Cisco Unity Connection によって実行されるアク<br>ションを選択します。                                                                                                    |
|                                                        | • [メッセージを受信 (Accept the Message)]: Connection は、電子メール メッセージをユーザの Connection メールボックスに配信します。                                                                                                    |
|                                                        | • [メッセージをリレー (Relay the Message)]: Connection は、Office 365 と同期するように設定<br>されたユーザのアドレスに電子メール メッセージを転送します。                                                                                                    |
|                                                        | <ul> <li>[メッセージを受信してリレー (Accept and Relay the Message)]: Connection は、電子メール<br/>メッセージをユーザの Connection メールボックスに配信し、Office 365 と同期するように設定さ<br/>れたアドレスにメッセージのコピーを転送します。</li> </ul>                                |
|                                                        | この設定は、個々のユーザの [メッセージアクションの編集(Edit Message Actions)]ページの [電子メール(Email)]設定と連動して動作するか、またはそれよりも優先されることに注意してください。                                                                                                   |
|                                                        | ユーザの [メッセージアクションの編集(Edit Message Actions)] ページで [メッセージを拒否<br>(Reject the Message)] オプションが選択されている場合、この設定の値に関係なく、Connection は、<br>すべての電子メール メッセージの着信を拒否し、Office 365 との同期を行いません。                                  |
|                                                        | それ以外の場合は、ユーザの [リレー アドレス (Relay Address)]の設定(および [メッセージアクションの編集(Edit Message Actions)]ページ)に応じて、この2つの設定は次のように動作します。                                                                                              |
|                                                        | <ul> <li>[リレーアドレス(Relay Address)]が Exchange との同期に使用される電子メールアドレスと同じ場合、[電子メール用メッセージアクション(Message Action for Email)]設定の値が、ユーザの[メッセージアクションの編集(Edit Message Actions)]ページの電子メール設定よりも優先されます。</li> </ul>               |
|                                                        | • [リレーアドレス(Relay Address)]がOffice 365 との同期に使用される電子メールアドレスと<br>は異なる場合は、両方の設定が有効になります。                                                                                                    |
|                                                        | <ul> <li>[メッセージを受信(Accept the Message)]または[メッセージを受信してリレー(Accept and Relay the Message)]のどちらかの設定が行われている場合、メッセージは Connection メールボックスに配信されます。</li> </ul>                                                          |
|                                                        | <ul> <li>ユニファイドメッセージングサービスの[電子メール用メッセージアクション(Message Action for Email)]設定が[メッセージをリレー(Relay the Message)]または[メッセージを受信してリレー(Accept and Relay the Message)]のいずれかに設定されている場合、メッセージはOffice 365 にリレーされます。</li> </ul>  |
|                                                        | <ul> <li>ユーザの [メッセージ アクションの編集(Edit Message Actions)] 設定が [メッセージをリレー(Relay the Message)] または [メッセージを受信してリレー(Accept and Relay the Message)]のいずれかに設定されている場合、メッセージは [リレー アドレス(Relay Address)] にリレーされます。</li> </ul> |

表 9-7 [ユニファイド メッセージング サービスの編集(Edit Unified Messaging Service)]ページ、Microsoft Exchange (続き)

| フィールド                                              | 説明                                                                                                    |
|----------------------------------------------------|----------------------------------------------------------------------------------------------------|
| ファクス用メッセー<br>ジアクション<br>(Message Action for<br>Fax) | ユーザがファクス メッセージを受信したときに、Cisco Unity Connection によって実行されるアク<br>ションを選択します。                                                                                                    |
|                                                    | • [メッセージを受信 (Accept the Message)]: Connection は、ファクス メッセージをユーザの Connection メールボックスに配信します。                                                                                                    |
|                                                    | • [メッセージをリレー (Relay the Message)]: Connection は、Office 365 と同期するように設定<br>されたユーザのアドレスにファクス メッセージを転送します。                                                                                                    |
|                                                    | <ul> <li>[メッセージを受信してリレー (Accept and Relay the Message)]: Connection は、ファクス<br/>メッセージをユーザの Connection メールボックスに配信し、Office 365 と同期するように設定さ<br/>れたアドレスにメッセージのコピーを転送します。</li> </ul>                                 |
|                                                    | この設定は、個々のユーザの [メッセージアクションの編集(Edit Message Actions)]ページの [<br>ファクス(Fax)]設定と連動して動作するか、またはそれよりも優先されることに注意してください。                                                                                                  |
|                                                    | ユーザの [メッセージアクションの編集(Edit Message Actions)] ページで [メッセージを拒否(Reject the Message)] オプションが選択されている場合、この設定の値に関係なく、Connection は、<br>すべてのファクス メッセージの着信を拒否し、Office 365 と同期しません。                                          |
|                                                    | それ以外の場合は、ユーザの [リレー アドレス (Relay Address)]の設定(および [メッセージアクションの編集 (Edit Message Actions)]ページ)に応じて、この2つの設定は次のように動作します。                                                                                             |
|                                                    | <ul> <li>[リレーアドレス (Relay Address)]が Exchange との同期に使用される電子メールアドレスと同じ場合、[ファクス用メッセージアクション (Message Action for Fax)]設定の値が、ユーザの[メッセージアクションの編集 (Edit Message Actions)]ページの[ファクス (Fax)]設定よりも優先されます。</li> </ul>        |
|                                                    | • [リレーアドレス(Relay Address)]がOffice 365 との同期に使用される電子メールアドレスと<br>は異なる場合は、両方の設定が有効になります。                                                                                                    |
|                                                    | <ul> <li>[メッセージを受信(Accept the Message)]または[メッセージを受信してリレー(Accept and Relay the Message)]のどちらかの設定が行われている場合、メッセージは Connection メールボックスに配信されます。</li> </ul>                                                          |
|                                                    | <ul> <li>ユニファイドメッセージングサービスの[ファクス用メッセージアクション (Message Action for Fax)]設定が[メッセージをリレー (Relay the Message)]または[メッセージを受信してリレー (Accept and Relay the Message)]のいずれかに設定されている場合、メッセージは Office 365 にリレーされます。</li> </ul> |
|                                                    | <ul> <li>ユーザの [メッセージ アクションの編集(Edit Message Actions)] 設定が [メッセージをリレー(Relay the Message)] または [メッセージを受信してリレー(Accept and Relay the Message)]のいずれかに設定されている場合、メッセージは [リレー アドレス(Relay Address)] にリレーされます。</li> </ul> |

# ユニファイド メッセージング アカウント ステータス

表 9-8 [ユニファイド メッセージング アカウント ステータス(Unified Messaging Accounts Status)] ページ (Cisco Unity Connection 8.5 以降のみ)

| フィールド                                                 | 説明                                                                                                    |
|-------------------------------------------------------|----------------------------------------------------------------------------------------------------|
| ステータス(Status)                                         | Cisco Unity Connection ユーザ用のユニファイドメッセージ コンフィギュレーションのステータスを<br>示すアイコン。設定の問題がある場合、その問題を特定するには、そのユーザのアイコンまたはエイ<br>リアスをクリックし、[ユニファイドメッセージングアカウントの編集(Edit Unified Messaging<br>Account)]ページで[テスト(Test)]を選択します。                                             |
| エイリアス(Alias)                                          | ユニファイド メッセージング アカウントが関連付けられているユーザの Cisco Unity Connection エ<br>イリアス。                                                                                                    |
| 表示名(Display<br>Name)                                  | ユニファイド メッセージング アカウントが関連付けられているユーザの表示名。                                                                                                    |
| UM サービス(UM<br>Service)                                | このユニファイド メッセージング アカウントで使用するユニファイド メッセージング サービスの名<br>前。ユニファイド メッセージング サービスは、このアカウントに対してどの機能がデフォルトで有<br>効になっているか、ユニファイド メッセージング アカウントがアクセスする Exchange または<br>MeetingPlace サーバ、Active Directory、Exchange、および MeetingPlace サーバとの通信に使用す<br>るプロトコルなどを判断します。 |
| Exchange の予定表/<br>連絡先 (Exchange<br>Calendar/Contacts) | このユニファイド メッセージング アカウントの [Exchange の予定表および連絡先にアクセス (Access Exchange Calendar and Contacts)] サービス機能のステータスを示します。                                                                                                    |
|                                                       | • Eは、この機能がユニファイドメッセージングアカウントとサービスで有効となっていることを示しています。                                                                                                    |
|                                                       | <ul> <li>DUは、この機能がこのユーザのユニファイドメッセージングアカウントでは無効となっているが、サービスでは有効となっているため、ユニファイドメッセージングアカウントで有効にできることを示しています。</li> </ul>                                                                                                    |
|                                                       | • DS は、この機能がこのユーザのユニファイド メッセージング アカウントで無効となり、サービ<br>スで無効となっているため、サービスの設定を変更した場合にのみ、ユニファイド メッセージン<br>グ アカウントで有効にできることを示しています。                                                                                                    |
|                                                       | • N/A は、ユニファイド メッセージング サービスが MeetingPlace にアクセスするように設定され<br>ているため、Exchange サービス機能には適用できないことを意味しています。                                                                                                    |
| TTS                                                   | このユニファイド メッセージング アカウントの [テキスト/スピーチ (TTS) を使用して Exchange の電子メールにアクセス (Access Exchange Email by Using Text to Speech (TTS))]サービス機能の ステータスを示します。                                                                                                    |
|                                                       | • Eは、この機能がユニファイドメッセージングアカウントとサービスで有効となっていることを示しています。                                                                                                    |
|                                                       | <ul> <li>DUは、この機能がこのユーザのユニファイドメッセージングアカウントでは無効となっているが、サービスでは有効となっているため、ユニファイドメッセージングアカウントで有効にできることを示しています。</li> </ul>                                                                                                    |
|                                                       | • DS は、この機能がこのユーザのユニファイド メッセージング アカウントで無効となり、サービ<br>スで無効となっているため、サービスの設定を変更した場合にのみ、ユニファイド メッセージン<br>グ アカウントで有効にできることを示しています。                                                                                                    |
|                                                       | • N/A は、ユニファイド メッセージング サービスが MeetingPlace にアクセスするように設定され<br>ているため、Exchange サービス機能には適用できないことを意味しています。                                                                                                    |

| フィールド                                               | 説明                                                                                                    |
|-----------------------------------------------------|----------------------------------------------------------------------------------------------------|
| シングルインボック<br>ス (Single Inbox)                       | このユニファイド メッセージング アカウントの [Connection と Exchange のメールボックスを同期する(シングル インボックス) (Synchronize Connection and Exchange Mailboxes (Single Inbox))]<br>サービス機能のステータスを示します。                                                                                                    |
|                                                     | <ul> <li>Eは、この機能がユニファイドメッセージングアカウントとサービスで有効となっていることを示しています。</li> </ul>                                                                                                    |
|                                                     | <ul> <li>DUは、この機能がこのユーザのユニファイドメッセージングアカウントでは無効となっているが、サービスでは有効となっているため、ユニファイドメッセージングアカウントで有効にできることを示しています。</li> </ul>                                                                                                    |
|                                                     | <ul> <li>DSは、この機能がこのユーザのユニファイドメッセージングアカウントで無効となり、サービスで無効となっているため、サービスの設定を変更した場合にのみ、ユニファイドメッセージングアカウントで有効にできることを示しています。</li> </ul>                                                                                                    |
|                                                     | • N/A は、ユニファイド メッセージング サービスが MeetingPlace にアクセスするように設定され<br>ているため、Exchange サービス機能には適用できないことを意味しています。                                                                                                    |
| MeetingPlace スケ<br>ジュール設定および                        | このユニファイド メッセージング アカウントの [MeetingPlace スケジュール設定および参加設定 (MeetingPlace Scheduling and Joining)]サービス機能のステータスを示します。                                                                                                    |
| 参加設定<br>(MeetingPlace<br>Scheduling and<br>Joining) | <ul> <li>Eは、この機能がユニファイドメッセージングアカウントとサービスで有効となっていることを示しています。</li> </ul>                                                                                                    |
|                                                     | <ul> <li>DUは、この機能がこのユーザのユニファイドメッセージングアカウントでは無効となっているが、サービスでは有効となっているため、ユニファイドメッセージングアカウントで有効にできることを示しています。</li> </ul>                                                                                                    |
|                                                     | <ul> <li>DSは、この機能がこのユーザのユニファイドメッセージングアカウントで無効となり、サービスで無効となっているため、サービスの設定を変更した場合にのみ、ユニファイドメッセージングアカウントで有効にできることを示しています。</li> </ul>                                                                                                    |
|                                                     | <ul> <li>N/A は、ユニファイド メッセージング サービスが Exchange にアクセスするように設定されているため、MeetingPlace サービス機能には適用できないことを意味しています。</li> </ul>                                                                                                    |
| 電子メール アドレス<br>(Email Address)                       | このユニファイド メッセージング アカウントに対して有効な電子メール アドレス。[ユニファイド<br>メッセージング アカウント (Unified Messaging Account)]ページで選択したオプションに従って、<br>これが [ユニファイド メッセージング アカウント (Unified Messaging Account)]ページで指定した<br>電子メール アドレス、または [ユーザの基本設定 (User Basics)]ページの [社内電子メール アドレ<br>ス (Corporate Email Address)]フィールドの値となります。 |

### 表 9-8 [ユニファイド メッセージング アカウント ステータス(Unified Messaging Accounts Status)] ページ (Cisco Unity Connection 8.5 以降のみ)(続き)

## 関連項目

ſ

# SpeechView 文字変換サービス

## 表 9-9 [SpeechView 文字変換サービス (Transcription Service for SpeechView)] ページ (Cisco Unity Connection 8.5 以降のみ)

| フィールド                                                                | 説明                                                                                                    |
|----------------------------------------------------------------------|----------------------------------------------------------------------------------------------------|
| 登録 (Register)                                                        | [登録(Register)]ボタンは、外部文字変換サービスでの初回登録を開始します。[登録(Register)]は、このページの他のフィールドを入力し、保存してから選択します。                                                                                                    |
|                                                                      | 登録処理には、最大で15分かかる場合があります。ボイスメールの文字変換は、登録処理が正常に<br>終了するまで処理できません。登録処理が正常に完了するまで待ち、[テスト(Test)]ボタンを使用<br>します。                                                                                                    |
|                                                                      | 登録が正常に完了すると、着信 SMTP アドレスを変更したか、サーバのセキュリティで障害が発生した場合を除き、再登録の必要はありません。                                                                                                    |
| テスト(Test)                                                            | 登録が正常に完了したら、[テスト(Test)]ボタンを選択して外部サービスへテストの文字変換を送信し、文字変換が正常に転送されることを確認します。テストでは、SMTP スマートホストを介して文字変換サービスへの文字変換要求が送信され、[着信 SMTP アドレス(Incoming SMTP address)]<br>フィールドに指定した電子メールアドレスへの応答が文字変換サービスによって送信されます。                         |
|                                                                      | テストには、ライセンス ファイル違反のチェックおよびユーザが SpeechView を有効にするサービス<br>クラスに割り当てられているかどうかのチェックが含まれます。                                                                                                    |
|                                                                      | テストには、最大で15分かかる場合があります。                                                                                                    |
| 有効 (Enabled)                                                         | 外部文字変換サービスまたは文字変換プロキシサービスを提供しているリモートの Connection ロ<br>ケーションとの通信を有効にするには、[有効(Enabled)]チェックボックスをオンにします。                                                                                                    |
|                                                                      | デフォルト設定:チェックボックスはオフです。                                                                                                    |
| 文字変換サービスに<br>直接アクセス<br>(Access<br>Transcription<br>Service Directly) | この Cisco Unity Connection サーバが、別の Connection ロケーションをプロキシとして使用するのではなく、外部文字変換サービスと通信する場合、[文字変換サービスに直接アクセス (Access Transcription Service Directly)]を選択します。                                                                           |
| 着信 SMTP アドレ<br>ス(Incoming<br>SMTP Address)                           | Cisco Unity Connection サーバに文字変換を送信するためにサードパーティの文字変換サービスが使用する、外部向けの電子メール アドレスを入力します。この電子メール アドレスは、電子メール インフラストラクチャで認識され、Connection サーバの「stt-service」エイリアスに転送される必要があります。                                                            |
|                                                                      | たとえば、外部向けの電子メールアドレスに「transcriptions@cisco.com」を使用し、Connection<br>サーバの SMTP ドメインが「connectionserver1.cisco.com」の場合、「transcriptions@cisco.com」を<br>「stt-service@connectionserver1.cisco.com」に転送するように電子メールインフラストラクチャを設<br>定する必要があります。 |
| 登録名<br>(Registration<br>Name)                                        | 組織内で Cisco Unity Connection サーバを一意に識別する名前を入力します。サード パーティ製の文<br>字変換サービスは、サーバの登録、およびその後の文字変換要求で、この名前を使用してサーバを識<br>別します。                                                                                                    |

| フィールド                                                                                                    | 説明                                                                                                    |
|----------------------------------------------------------------------------------------------------|----------------------------------------------------------------------------------------------------|
| 他の Connection ロ<br>ケーションに文字変<br>換プロキシ サービス<br>をアドバタイズする<br>(Advertise<br>Transcription Proxy<br>Services to Other<br>Connection<br>Locations) | (Cisco Unity Connection が他の Connection サーバとデジタル ネットワークで接続されている場合の<br>み適用) このサーバでローカル デジタル ネットワーク内の他の Cisco Unity Connection ロケーショ<br>ンに文字変換プロキシ サービスを提供する場合、このチェックボックスをオンにします。                                                                                                    |
|                                                                                                    | 文字変換サービスとの通信をネットワーク内のクラスタまたは Connection サーバ1 台だけに統合すると、次のような利点があります。                                                                                                    |
|                                                                                                    | • SMTP ルーティング設定を簡略化する。必要な操作は、文字変換を1台のサーバまたはクラスタ<br>に転送するように電子メール インフラストラクチャを設定することだけです。                                                                                                    |
|                                                                                                    | <ul> <li>文字変換の処理に必要な Secure/Multipurpose Internet Mail Extensions (S/MIME; セキュア多目<br/>的インターネットメール拡張)処理のオーバーヘッドをネットワーク内で最も使用率の低いサー<br/>バまたはクラスタで引き受けるように指定できる。</li> </ul>                                                                                                    |
| _                                                                                                    | (注) この設定をリモート ロケーションにレプリケートするのに、数分かかる場合があります。                                                                                                    |
| Connection プロキ<br>シロケーション経由<br>で文字変換サービス<br>にアクセス (Access<br>Transcription                                                                    | <i>(Cisco Unity Connection が他の Connection サーバとデジタル ネットワークで接続されている場合の み適用)</i> この Cisco Unity Connection サーバが、デジタル ネットワークで接続されている別の Connection ロケーションを介して文字変換サービスにアクセスする場合、[Connection プロキシ ロ ケーション経由で文字変換サービスにアクセス (Access Transcription Services Through Connection Proxy Location)] を選択します。 |
| Connection Proxy<br>Location)                                                                                                    | リストから Connection ロケーションの名前を選択します。                                                                                                    |
| アクション タイプ<br>(Action Type)                                                                                                    | (表示専用)文字変換サービスとの最後の通信が、登録だったか、テストだったか、または実際の文<br>字変換だったかを示します。                                                                                                    |
| アクションのステー                                                                                                    | (表示専用) 最後の動作のステータスを示します。                                                                                                    |
| タス (Action<br>Status)                                                                                                    | • [新規(New)]: 処理が要求されましたが、Cisco Unity Connection はまだ処理を開始していません。                                                                                                    |
|                                                                                                    | • [処理中(Pending)]: 処理が進行中です。                                                                                                    |
|                                                                                                    | <ul> <li>[成功(Success)]:処理は正常に完了しました。</li> </ul>                                                                                                    |
|                                                                                                    | • [失敗 (Failure)]: 処理が失敗しました。                                                                                                    |
| アクションの日付<br>(Action Date)                                                                                                    | (表示専用)文字変換サービスとの最後の通信日を示します。                                                                                                    |

### 表 9-9 [SpeechView 文字変換サービス(Transcription Service for SpeechView)] ページ(Cisco Unity Connection 8.5 以降のみ)(続き)

関連項目

Γ

## 文字変換エラー コードの検索

#### 表 9-10 [文字変換エラー コードの検索(Search Transcription Error Codes)] ページ

| フィールド                                                              | 説明                                                                                                    |
|--------------------------------------------------------------------|----------------------------------------------------------------------------------------------------|
| 文字変換エラー コー<br>ドを検索する場所<br>(Find Transcription<br>Error Code where) | 既存のエラー コードを検索するには、最初のドロップダウン リストからエラー コードまたはエラー<br>コードの説明を選択します。詳細検索では、2 番目のドロップダウン リストからその他のオプション<br>を選択できます。 |
| テキスト ボックス<br>(Text Box)                                            | 検索するエラー コードまたはエラー コードの説明を入力します。                                                                                |

#### 関連項目

- 『System Administration Guide for Cisco Unity Connection』(Release 9.x)の「Call Management Overview in Cisco Unity Connection 9.x」の章にある「Schedules and Holidays in Cisco Unity Connection 9.x」の項 (http://www.cisco.com/en/US/docs/voice\_ip\_comm/connection/9x/administration/guide/9xcucsag x.html から入手可能)。
- 『System Administration Guide for Cisco Unity Connection』(Release 9.x)の「Managing Schedules and Holidays in Cisco Unity Connection 9.x」の章にある「Overview of Default Schedules in Cisco Unity Connection 9.x」の項 (http://www.cisco.com/en/US/docs/voice\_ip\_comm/connection/9x/administration/guide/9xcucsag x.html から入手可能)。

## 文字変換エラー コードの新規作成

#### 表 9-11 [文字変換エラー コードの新規作成(New Transcription Error Code)] ページ

| フィールド        | 説明                                   |
|--------------|--------------------------------------|
| エラー コード      | 新しい文字変換エラー コードを作成するためのエラー コードを入力します。 |
| (Error Code) |                                      |
| エラー コードの説明   |                                      |
| (Error Code  |                                      |
| Description) |                                      |

#### 関連項目

 『System Administration Guide for Cisco Unity Connection』(Release 9.x)の「Managing Schedules and Holidays in Cisco Unity Connection 9.x」の章にある「Creating Schedules in Cisco Unity Connection 9.x」の項 (http://www.cisco.com/en/US/docs/voice\_ip\_comm/connection/9x/administration/guide/9xcucsag x.html から入手可能)。

1

## 文字変換エラー コードの編集

#### 表 9-12

ſ

[文字変換エラー コード(Fault)の編集(Edit Transcription Error Code (Fault))] ページ

| フィールド        | 説明                          |
|--------------|-----------------------------|
| エラー コード      | 必要に応じて、新しいエラー コードを入力します。    |
| (Error Code) |                             |
| エラーコードの説明    | 必要に応じて、新しいエラー コードの説明を入力します。 |
| (Error Code  |                             |
| Description) |                             |

#### 関連項目

 『System Administration Guide for Cisco Unity Connection』(Release 9.x)の「Managing Schedules and Holidays in Cisco Unity Connection 9.x」の章にある「Modifying Schedules in Cisco Unity Connection 9.x」の項 (http://www.cisco.com/en/US/docs/voice\_ip\_comm/connection/9x/administration/guide/9xcucsag x.html から入手可能)。

## 文字変換エラー コードの削除

表 9-13 [文字変換エラー コードの検索(Search Transcription Error Codes)] ページ

| フィールド             | 説明                                               |
|-------------------|--------------------------------------------------|
| 選択項目の削除           | エラー コードを削除するには、表示名の左側にあるチェックボックスをオンにして、[選択項目の削   |
| (Delete Selected) | 除(Delete Selected)] を選択します。一度に複数のエラー コードを削除できます。 |

#### 関連項目

- 『System Administration Guide for Cisco Unity Connection』(Release 9.x)の「Managing Schedules and Holidays in Cisco Unity Connection 9.x」の章にある「Creating Schedules in Cisco Unity Connection 9.x」の項 (http://www.cisco.com/en/US/docs/voice\_ip\_comm/connection/9x/administration/guide/9xcucsag x.html から入手可能)。
- 『System Administration Guide for Cisco Unity Connection』(Release 9.x)の「Managing Schedules and Holidays in Cisco Unity Connection 9.x」の章にある「Modifying Schedules in Cisco Unity Connection 9.x」の項 (http://www.cisco.com/en/US/docs/voice\_ip\_comm/connection/9x/administration/guide/9xcucsag x.html から入手可能)。
- 『System Administration Guide for Cisco Unity Connection』(Release 9.x) の「Configuring Transcription (SpeechView) in Cisco Unity Connection 9.x」の章 (http://www.cisco.com/en/US/docs/voice\_ip\_comm/connection/9x/administration/guide/9xcucsag x.html から入手可能)。

■ 文字変換エラー コードの削除

1

■ Cisco Unity Connection Release 9.x インターフェイス リファレンス ガイド